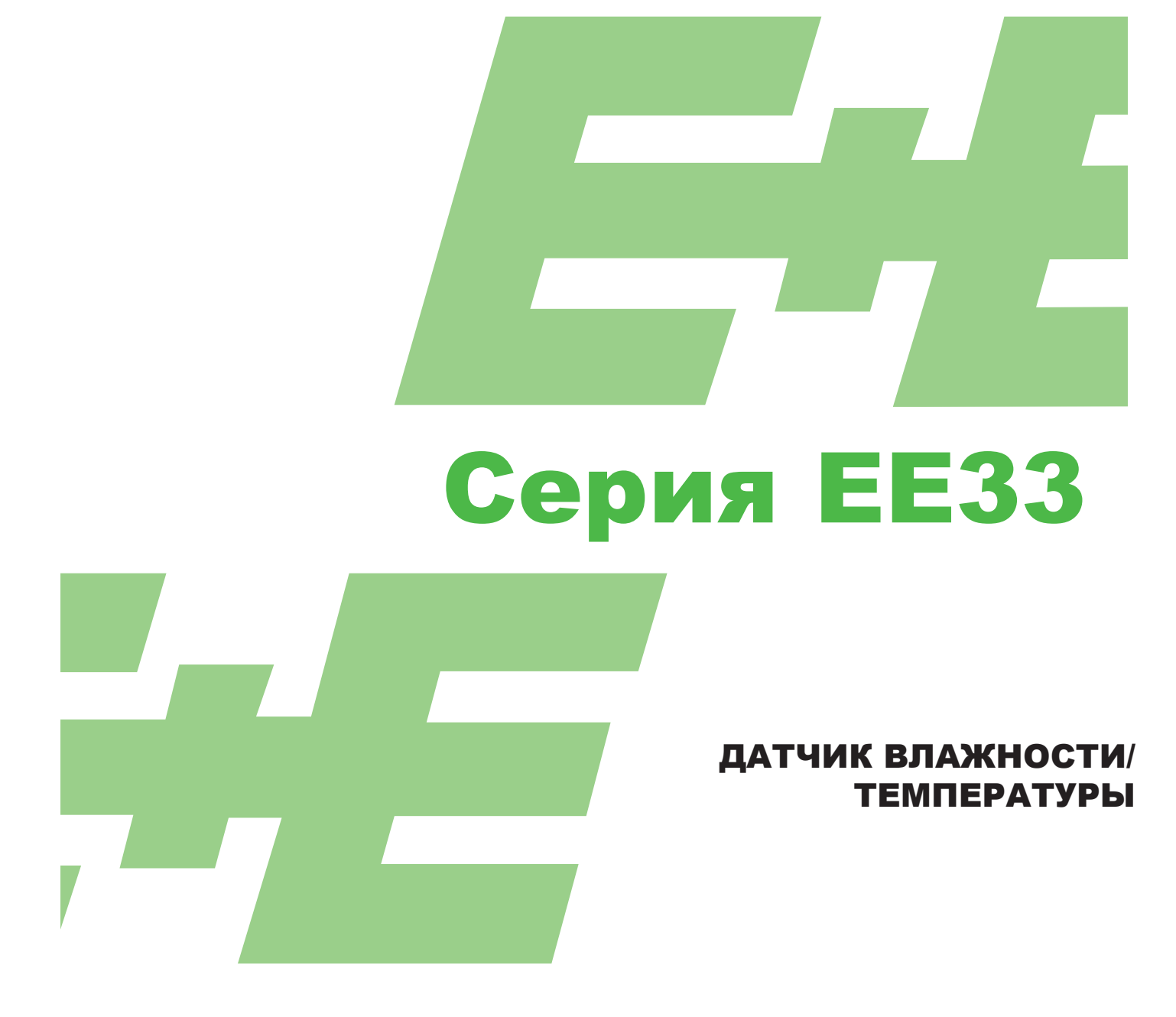

# РУКОВОДСТВО ПО ЭКСПЛУАТАЦИИ ПО и аппаратная часть

**ELEKTRONIK®** 

Ges.m.b.H.

YOUR PARTNER IN SENSOR TECHNOLOGY

E+E Elektronik<sup>®</sup> Ges.m.b.H. не принимает претензии по гарантии и претензии по качеству продукта как по данной публикации, так и в случае ненадлежащего обращения с описываемыми продуктами.

Документ может содержать технические погрешности и типографические ошибки. Содержимое будет пересматриваться на регулярной основе. Изменения будут внесены в обновленные версии. Описываемые продукты могут быть улучшены и подвергнуты изменениям в любое время без предварительного уведомления.

© Copyright E+E Elektronik<sup>®</sup> Ges.m.b.H. Все права защищены.

США Уведомление от FCC (Федеральная комиссия связи):

Данное оборудование было протестировано и признано соответствующим требованиям с ограничениями для Класса Б цифровых устройств, в соответствии с частью 15 правил FCC. Данные ограничения обусловлены разумной предоставлением ОТ неблагоприятного воздействия защиты установки жилых помешениях. Данное оборудование устройства в генерирует, использует и может излучать радиочастотную энергию и, в том случае, если устройство установлено и используется не в соответствии с руководством по эксплуатации, оно может неблагоприятно воздействовать на радио коммуникации. Тем не менее, нет гарантии, что таковое воздействие не будет иметь места при верной установке. Если данное оборудование неблагоприятно воздействует на принятие радио или теле- сигналов - это можно приостановить с помошью выключения и включения оборудования. пользователю разрешено попробовать откорректировать интерфейс С помощью одного или более действий, указанных ниже:

- Переориентировать или поменять место положения приемной антенны.

- Увеличить расстояние между оборудованием и ресивером.
- Подсоединить оборудование к выходу цепи, отличному от того, к которому подключен ресивер.
- Проконсультируйтесь с дилером или опытным ТВ/радио техником.

#### Предупреждение:

Любые изменения или модификации, не утвержденные стороной, которая ответственна за соответствие установленным требованиям, могут отменить полномочия пользователя по использованию данного устройства. Уведомление от ICES-003 (стандарт оборудования, вызывающего радиопомехи -Канада): Данное цифровое устройство В соответствует канадскому стандарту оборудования, вызывающего радиопомехи ICES-003.

# СОДЕРЖАНИЕ

| АППАРАТНАЯ ЧАСТЬ 1. | ОБЩАЯ ИНФОРМАЦИЯ                                                                                                    | 4                                       |
|---------------------|----------------------------------------------------------------------------------------------------|-----------------------------------------|
|                     | <ul> <li>1.1 Обозначения символов</li> <li>1.2 Инструкции по технике безопасности</li> <li>1.3 Информация об окружающей среде</li> </ul>                                                                                                    | 4<br>4<br>4                             |
| 2.                  | ОПИСАНИЕ ПРОДУКТА<br>2.1 Рабочие режимы и условия<br>2.2 Обзор: Модель / Состояние окружающей среды/ Режим работы<br>2.3 Характеристики EE33                                                                                                    | <b>5</b><br>5<br>6                      |
| 3.                  | <ul> <li>МОНТАЖ / УСТАНОВКА</li> <li>3.1 Модель С (дистанционный сенсорный зонд до 120°С (248°F))</li> <li>3.2 Модель D (дистанционный сенсорный зонд)</li> <li>3.3 Модель Е (дистанционный сенсорный зонд, выдерживающий давление до 20бар)</li> <li>3.4 Модель I (дистанционный сенсорный зонд, выдерживающий давление до 100бар)</li> <li>3.5 Модель J (2 дистанционных сенсорных зонда, выдерживающих давление до 20бар)</li> <li>3.6 Модель К (удаленный сенсорный зонд, выдерживающий давление до 20 бар)</li> </ul> | 7<br>7<br>9<br>10<br>11<br>12           |
| 4.                  | ЭЛЕКТРИЧЕСКИЕ СОЕДИНЕНИЯ<br>4.1 Коммутационная схема<br>4.2 Коммутационная схема блока сигнализации (дополнит.)<br>4.3 Конфигурирование соединений нижней части корпуса с разъемными<br>соединениями 835B DC; 1230B AC (дополнительн. C03/C07/C08)<br>4.4 Конфигурирование соединений нижней части корпуса со встроенным<br>источником питания<br>100240B AC (доп. V01)<br>4.5 Конфигурирование соединений подсоединяемого сенсорного зонда (доп. P03)                                                                     | 13<br>13<br>13<br>13<br>13<br>13<br>14  |
| 5.                  | РАБОЧИЕ ЭЛЕМЕНТЫ<br>5.1 Схемная плата<br>5.2 Дисплейный модуль (дополнительно)<br>ЛОПОЛНИТЕЛЬНЫЕ МОЛУЛИ (блок сигнализации, встроенный источник питания, ethernet-м                                                                                                    | <b>14</b><br>14<br>15<br>ОЛУПЬ          |
| A                   | допознительные модэти (оток отпальзации, вогробныей исто ник питания, оснотос к<br>RC-модуль)                                                                                                    | 16                                      |
| 7.                  | КАЛИБРОВКА ВЛАЖНОСТИ/ТЕМПЕРАТУРЫ<br>7.1 2-точечная калибровка влажности<br>7.2 2-точечная калибровка температуры<br>7.3 1-точечная калибровка влажности<br>7.4 1-точечная калибровка температуры<br>7.5 Возврат к заводским настройкам<br>7.6 Настройка/калибровка ЕЕЗЗ модель J с HUMOR 20                                                                                                    | <b>18</b><br>19<br>21<br>22<br>23<br>24 |
| 8.                  | <b>ТЕХНИЧЕСКОЕ ОБСЛУЖИВАНИЕ</b><br>8.1 Очистка сенсора<br>8.2 Автоматическое восстановление<br>(ARC) 8.3 Замена предохранителя<br>8.4 Самодиагностика и сообщения об<br>ошибках                                                                                                    | <b>25</b><br>25<br>25<br>25<br>26       |
| 9.                  | <b>СЕТЬ</b><br>9.1 Сеть RS485 (дополнит.)<br>9.2 Ethernet - модуль (дополнит.)                                                                                                    | <b>27</b><br>27<br>29                   |
| 10                  | ). КОМПЛЕКТ ПОСТАВКИ                                                                                                    | 33                                      |
| 1'                  | 1. ЗАПАСНЫЕ ДЕТАЛИ / АКСЕССУАРЫ                                                                                                    | 33                                      |
| 1:                  | 2. ТЕХНИЧЕСКИЕ ДАННЫЕ                                                                                                    | 34                                      |
| <u>ПО</u> 1.        | ОБЩАЯ ИНФОРМАЦИЯ                                                                                                    | 37                                      |
| 2.                  | УСТАНОВКА                                                                                                    | 37                                      |
| 3.                  | <b>ЗНАЧКИ НА ПАНЕЛИ ИНСТРУМЕНТОВ</b><br>3.1 Файл<br>3.2 Интерфейс<br>3.3 Группа<br>3.4 Датчик<br>3.5 Информация ?                                                                                                    | <b>38</b><br>38<br>39<br>39<br>40       |
| 4.                  | СПИСОК ЗНАЧКОВ                                                                                                    | 41                                      |
| 5.                  | ИНДЕКС - ИНДЕКСНЫЕ КАРТЫ<br>5.1 Аналоговый<br>5.2 Релейный<br>5.3 Замена сенсора / зонда<br>5.4 Калибровка<br>5.5 Праметр<br>5.6 Информация                                                                                                    | <b>41</b><br>42<br>43<br>43<br>45<br>47 |
| 6.                  | <b>СВОДКА</b><br>6.1 Как настроить новый датчик?<br>6.2 Как считать конфигурацию датчика?<br>6.3 Как сохранить конфигурацию в датчике?                                                                                                    | <b>47</b><br>47<br>47<br>47             |

# 1. ОБЩАЯ ИНФОРМАЦИЯ

Руководство по эксплуатации входит в комплект поставки и служит для того, чтоб обеспечить инструкции по правильному обращению с прибором и для того, чтоб датчик работал исправно. По данной причине, необходимо прочитать руководство по эксплуатации до запуска оборудования.

Руководство по эксплуатации предназначено для всех работников, которым требуются дополнительные знания касательно транспортировки, настройки, работы, технического обслуживания и проведения ремонтных работ. Данные инструкции не должны быть использованы в целях обеспечения конкуренции без письменного согласия производителя, а также, документ нельзя пересылать третьим лицам. Можно делать копии для использования сотрудниками покупателя. Вся информация, технические данные и технические диаграммы, включенные в данное руководство по эксплуатации, являются корректными на дату выпуска документа.

## 1.1 Обозначения символов

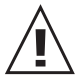

#### Данный символ указывает на наличие инструкции по безопасности.

Необходимо всегда придерживаться предписаний инструкций по безопасности. Игнорирование предписаний может привести к травмам или к порче имущества. В таком случае, E+E Elektronik® не несет никакой ответственности.

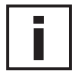

#### Данный символ указывает на наличие примечания.

С данным примечанием необходимо ознакомиться, чтоб обеспечить оптимальную работу оборудования.

## 1.2 Инструкции по технике безопасности

## Общие инструкции по технике безопасности

- Необходимо избегать избыточной механической нагрузки и использования не по назначению.
- Будьте осторожны, когда откручиваете крышку фильтра, так как сенсорный элемент может быть поврежден.
- Сенсор является чувствительным к электростатическим зарядам элементом. При соприкосновении с сенсором необходимо предоставить соответствующие меры по его защите от электростатических разрядов.
- Берите сенсоры только за электропровода.
- Установка, электрическое соединение, техобслуживание и ввод в эксплуатацию должны осуществляться только квалифицированным персоналом.
- Устройства сконструированы для работы с отделенным сверх-низким напряжением (SELV).

# Инструкции по технике безопасности для использования блока сигнализации при

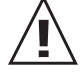

## напряжении 50В

Для обеспечения изоляции блока сигнализации от низковольтной стороны датчика, перегородка,

- предусмотренная для этой цели, должна быть установлена в нижней части.
- Во время работы прибора, модульный корпус должен быть полностью закрыт.
- Класс защиты открытого корпуса соответствует IP00 и прямой контакт с компонентами, проводящими опасное напряжение, таким образом, возможен. В целом, избегайте работы с включенными компонентами, но, в случае крайней необходимости, такие работы должны осуществляться квалифицированным персоналом.

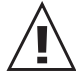

#### Инструкции по технике безопасности для встроенного источника питания (доп. V01)

- Во время работы прибора, модульный корпус должен быть закрыт полностью.
- Класс защиты открытого корпуса соответствует ІРОО. В целом, избегайте работы с включенными компонентами, но, в случае крайней необходимости, такие работы должны осуществляться квалифицированным персоналом.
- Нижняя и средняя части корпуса должны быть заземлены во время работы.

## 1.3 Информация об окружающей среде

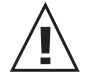

Оборудование от E+E Elektronile разработано при внимательном рассмотрении всех соответствующих экологических проблем. В процессе утилизации оборудования, необходимо избегать загрязнения окружающей среды. Утилизация отдельных компонентов датчика должна производится с особым внимание к сортировке. Корпус состоит из переработанного метала (алюминий, Al Si 9 Cu 3). Электроника должна быть собрана как электронный лом и утилизирована в соответствии с действующими правилами и регламентами.

Аппаратная часть

# 2. ОПИСАНИЕ ПРОДУКТА

Продукт серии EE33 предоставляет в распоряжение все функции многофункционального датчика влажности/температуры с одним основным отличием - он оборудован обогреваемой измерительной ячейкой.

Обогреваемая измерительная ячейка включает в себя встроенный (монолитный) сенсорный элемент влажности/температуры и позволяет обеспечивать долговременные надежные измерения во влажных химически загрязненных средах. С особым зондом для высокого давления, датчик может быть использован в условиях давления рабочей среды до 100 бар (1450psi).

Рабочие режимы обогреваемой измерительной ячейки зависят от условий. Параметры различных рабочих режимов описаны ниже:

#### Интенсивность обогрева:

<u>Автоматическое восстановление</u>: Измерительная ячейка может обогреваться в интенсивном режиме, чтоб испарить химические остатки или временный конденсат

<u>Нагрев/</u> Измерительная ячейка может быть слегка разогрета, чтоб Warming: предотвратить образование конденсата в условиях высокой влажности.

#### Время обогрева/Heating time:

**eating time:** Измерительная ячейка может либо получать <u>кратковременный</u> <u>обогрев</u> (время обогрева может быть установлено с помощью конфигурационного ПО) до возврата к температуре среды, либо, она может быть в <u>разогретом состоянии</u>, поддерживаемом постоянно.

#### Запуск обогрева:

<u>Ручной:</u> Обогрев запускается элементом управления на плате. <u>Автоматический</u>: Обогрев запускается, когда превышается заданная величина влажности (конфигурационное ПО).

<u>Периодический</u>: Обогрев запускается периодически и после заданного отрезка времени (конфигурационное ПО).

Особые модели, сенсорные зонды и версии для монтажа, позволяют приборам серии ЕЕЗЗ быть утилизированными в различных сферах применения.

## 2.1 Рабочие режимы и условия

#### 2.1.1 Автоматическое восстановление (ARC)

#### Химическое загрязнение:

Когда емкостный датчик влажности помещается в химически загрязненные составы (например, оставшийся стиральный порошок после стирки), присутствие чужеродных молекул могут повлиять на считывание измерений.

Чужеродные молекулы можно испарить с помощью обеспечения кратковременного и интенсивного обогрева для измерительной ячейки. Восстановление оборудования помогает минимизировать ошибки при считывании результатов измерения во время калибровочного интервала.

#### Временный конденсат:

Капли конденсата, которые время от времени образуются (например, в туманных средах), определяются с помощью установленного значения влажности (например, 99%) и могут быть выпарены с помощью обеспечения интенсивного обогрева измерительной ячейки в течение 10 секунд.

Благодаря монолитной структуре измерительная ячейка быстро остывает (примерно 3 минуты), чтоб снова достичь такого же содержания влаги, как и в среде.

Если конденсат все еще обнаруживается ко времени завершения заданного временного промежутка обогрева и охлаждения, процесс возобновится после заданного цикла обработки (30 минут).

### 2.1.2 Перегрев / обогрев (ОН = перегрев)

#### Постоянная высокая влажность:

Даже малейшее отклонение между температурой сенсорной головки и температурой среды могут привести к образованию капель на сенсорном элементе в условиях постоянной высокой влажности (например, при сушке грибов). Капли на сенсорном элементе для измерения влажности мешают осуществлению точных измерений.

Однако, приборы серии EE33 минимизируют образование влаги на измерительной ячейке с помощью обогрева на регулярной основе. Относительная влажность и температура обогреваемой измерительной ячейки определяются точно, благодаря монолитной структуре. Точка росы среды высчитывается от измеряемых значений.

Если относительная влажность должна быть определена вблизи от конденсата, температура среды может быть измерена с помощью дополнительного температурного сенсора, чтоб высчитать относительную влажность.

# 2.1.3 Высокое рабочее давление до 100 бар (1450psi) / зонд высокого давления (HPP = Зонд высокого давления)

Благодаря комбинации обогреваемой измерительной ячейки и нового датчика высокого давления, прибор может быть использован в сферах с высоким рабочим давлением и с широким рабочим диапазоном показателей влажности и температуры.

Особая инновационная сквозная перемычка зонда высокого давления отделяет его от дистанционных зондов в других моделях.

Особые шаровые клапаны позволяют осуществлять сборку не прерывая процесс, они доступны по запросу.

#### 2.2 Обзор: Модель / Состояние окружающей среды / Режим работы

| Код заказа | Модель                                    | Условия среды                                                                                              | ARC          | ОН           | HPP |
|------------|-------------------------------------------|----------------------------------------------------------------------------------------------------|--------------|--------------|-----|
| EE33-MFTC  | дистанц. сенс. зонд<br>(до 120°С (248°F)) | временная конденсация, химич. загряз-е                                                                     | $\checkmark$ |              |     |
| EE33-MFTD  | дистанц. сенс. зонд                       | временная конденсация, химич. загряз-е                                                                     | $\checkmark$ |              |     |
| EE33-MFTE  | герметичн. зонд                           | времен. конденсация, химич. загряз-е , рабоч. давление до 20бар (зоорsi)                                   | $\checkmark$ |              |     |
| EE33-MFTI  | зонд высок. давлен                        | временная конденсация, химич. загряз-е, рабоч. давление до 100бар (1450psi)                                | $\checkmark$ |              | ~   |
| EE33-MFTJ  | 2 дистанц.<br>сенс. зонда                 | постоян. высок. влажность, конденсация<br>(измерение RH(отн. влаж.)), рабоч.<br>давление до 20бар (зоорsi) | $\checkmark$ | $\checkmark$ |     |
| EE33-MFTK  | дистанц. сенс. зонд                       | постоян. высок. влажность, конденсация (измерение Td(точки росы)), рабоч. давление до 20бар (зоорsi)       | $\checkmark$ | $\checkmark$ |     |

#### 2.3 Характеристики ЕЕЗЗ

| Функции                                                    | Комментарии          | EE33         |
|------------------------------------------------------------|----------------------|--------------|
| Измерение влажности и температуры                          | •                    | $\checkmark$ |
| Вычисление h, r, dv, Tw, Td, Tf, e                         |                      | $\checkmark$ |
| 2 свободно шкалируем. и конфигурируем. аналог. выхода      |                      | $\checkmark$ |
| Настройка относит. влаж. и температ. на месте              |                      | $\checkmark$ |
| Светодиодн. идик-я сост-я датчика / диагн-ка ошибок зондов |                      | $\checkmark$ |
| RS232 для осущ-я конфиг-ии датчика через ПК                |                      | $\checkmark$ |
| Конфигурационное ПО                                        | в комплекте поставки | $\checkmark$ |
| Сменный дисплей с МИН./МАКС.индикацией                     | дополнительно        | $\checkmark$ |
| 2 свободно конфигурир. сигнальных выхода                   | дополнительно        | $\checkmark$ |
| Подсоединяемый сенсорный зонд                              | дополнительно        | $\checkmark$ |
| Вывод данных через интерфейс RS232                         |                      | $\checkmark$ |
| Вывод данных через интерфейс RS485                         | дополнительно        | $\checkmark$ |
| RS485 для подключения до 32 устройств                      | дополнительно        | $\checkmark$ |
| Интерфейс Ethernet для подкл. к сети и дистанц. контроля   | дополнительно        | $\checkmark$ |
| ПО для записи данных и анализа                             | дополнительно        | $\checkmark$ |
| ARC-модуль для внешней синхрон-ции обогрева сенсора        | дополнительно        | $\checkmark$ |

# 3. МОНТАЖ / УСТАНОВКА

#### Отверстия для круглых

крепежн. деталей: 150 (6") Ø4.2 (0.16") |

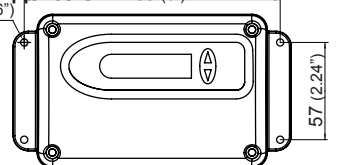

## ШАБЛОН ДЛЯ СВЕРЛЕНИЯ / МОНТАЖА:

Просверлите монтажные отверстия (круглые и продолговатые) в соответствии с шаблоном.

Продолговатые отверстия для прикручивания:

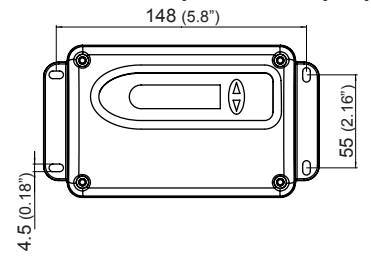

## 3.1 Модель С (дистанционный сенсорный зонд до 120°С (248°F))

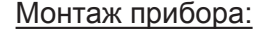

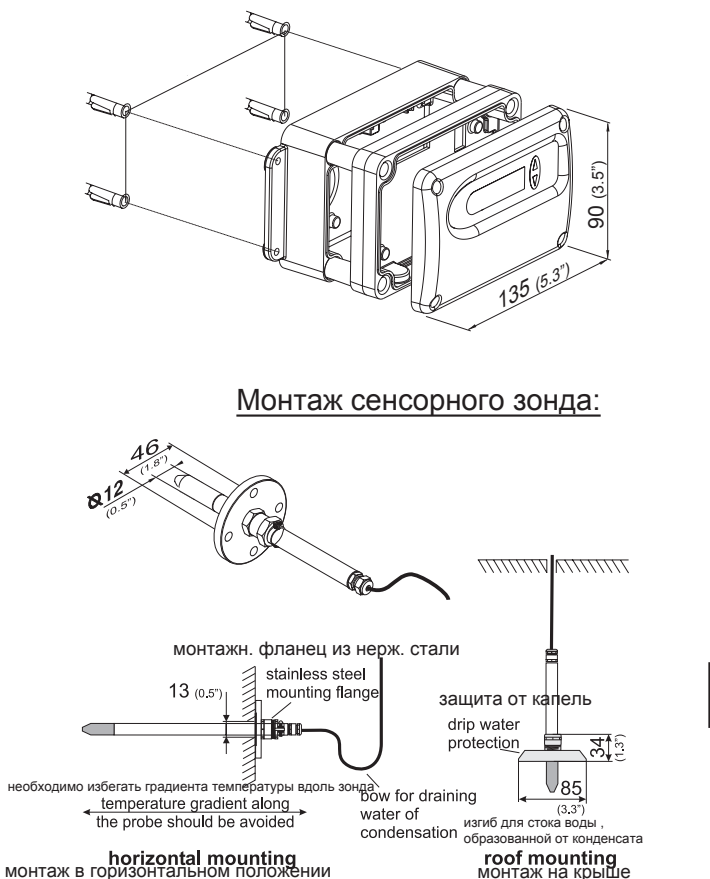

- 1. Просверлите монтажные отверстия в соответствии с шаблоном монтажа (см. рис. в начале главы "Шаблон для сверления/монтажа").
- 2. Нижняя часть корпуса монтируется с помощью 4 болтов (диаметр болта: < 4.2мм (0.2"); не включены в комплект поставки).
- **3.** Подсоединение прибора (см. главы с пометкой Аппаратная часть, глава 4 "Электрические соединения").
- **4.** Монтаж средней части и панели производится с помощью 4 болтов (включены в комплект поставки).

Используя монтажный фланец из нерж. стали (см. аксессуары) возможно вмонтировать зонд на внешней стене измерительной камеры.

Глубина погружения подлежит регулировке.

Для монтажа на крыше используйте защиту от капель (см. аксессуары), чтоб защитить головку и элементы сенсора от конденсата.

Сенсорный зонд необходимо монтировать горизонтально или вертикально, направляя вниз. По возможности, используйте защиту от капель воды при каждом монтаже.

------

Рабочий диапазон сенсорного зонда: -40...120°С (-40...248°F)

## 3.2 Модель D (дистанционный сенсорный зонд)

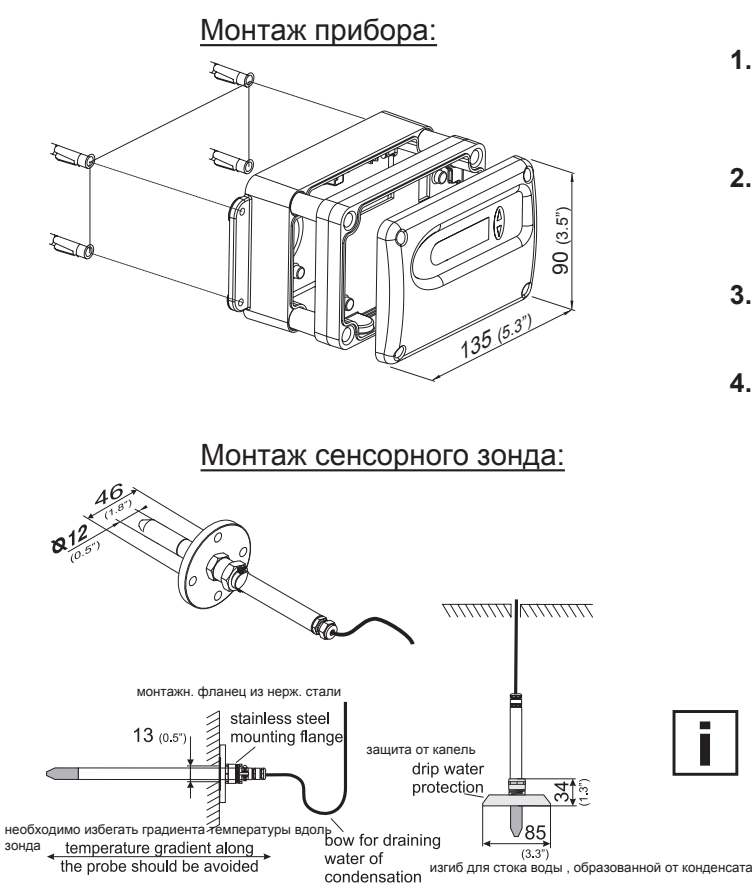

roof mounting

монтаж на крыше

- Сверлить монтажные дыры нужно в соответствии с шаблоном для монтажа (см. рис. в начале главы "Шаблон для сверления/монтажа").
- 2. Нижняя часть корпуса монтируется с помощью 4 болтов (диаметр болта: < 4.2мм (0.2"); не включены в комплект поставки).
- **3.** Подсоединение прибора (см. главы с пометкой Аппаратная часть, глава 4 "Электрические соединения").
- **4.** Монтаж средней части и панели производится с помощью 4 болтов (включены в комплект поставки).

Используя монтажный фланец из нерж. стали (см. аксессуары) возможно вмонтировать зонд на внешней стене измерительной камеры.

Глубина погружения подлежит регулировке.

Для монтажа на крыше используйте защиту от капель (см. аксессуары), чтоб защитить головку и элементы сенсора от конденсата.

Сенсорный зонд необходимо монтировать горизонтально или вертикально, направляя вниз. По возможности, используйте защиту от капель воды при каждом монтаже.

Рабочий диапазон сенсорного зонда: -40...180°С (-40...356°F)

horizontal mounting

монтаж в горизонтальном полож

## 3.3 Модель Е (дистанционный зонд, выдерживающий давление до 20бар (300psi))

#### Монтаж прибора:

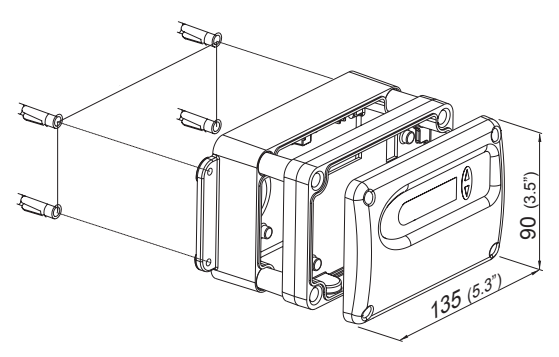

#### Монтаж сенсорного зонда:

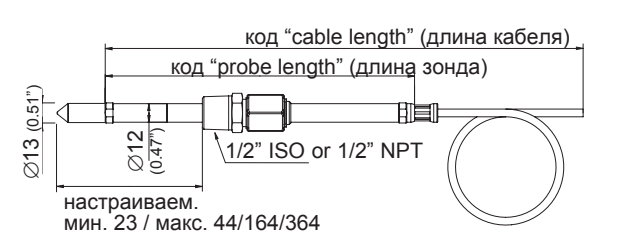

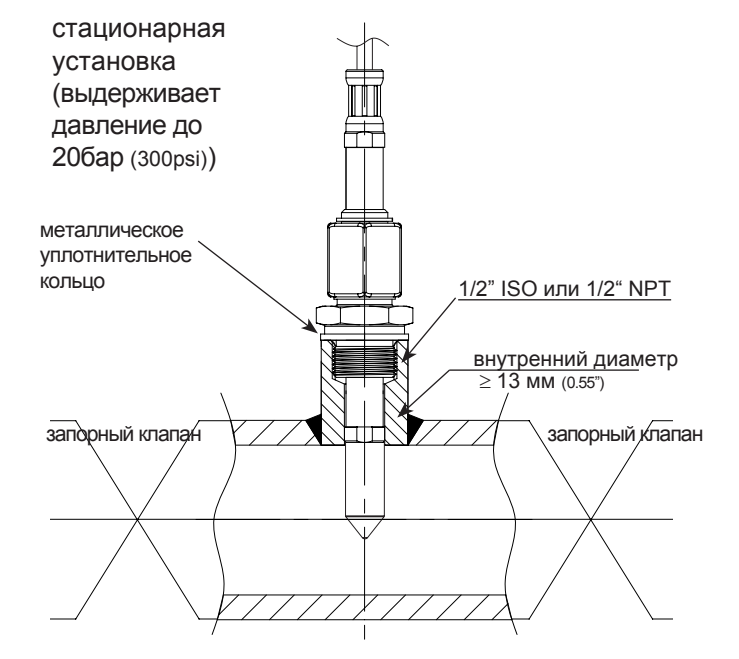

- Сверлить монтажные дыры нужно в соответствии с шаблоном для монтажа (см. рис. в начале главы "Шаблон для сверления/ монтажа").
- 2. Нижняя часть корпуса монтируется с помощью 4 болтов (диаметр болта: < 4.2мм (0.2"); не включены в комплект поставки).
- **3.** Подсоединение прибора (см. главы с пометкой Аппаратная часть, глава 4 "Электрические соединения").
- **4.** Монтаж средней части и панели производится с помощью 4 болтов (включены в комплект поставки).

Сенсорный зонд необходимо монтировать горизонтально или вертикально, направляя вниз. По возможности, используйте защиту от капель воды при каждом монтаже.

Рабочий диапазон сенсорного зонда: -40...180°С (-40...356°F) Модель диапазона давления: 0.01...20бар (0.15...300psi)

Общие инструкции безопасности для установки

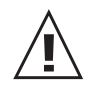

Из-за того, что датчик может быть подвержен воздействию высокого давления в измеряемой среде, существует риск внезапного взрыва зонда во время или после неправильной установки. Таким образом, должны быть предприняты специальные меры предосторожности при работе с сенсорным зондом и его окружающим пространством. Нагибаться над сенсорным зондом запрещается при любых обстоятельствах!

Во время установки сенсорного зонда убедитесь в том, что поверхность сенсорного зонда не имеет повреждений! Повреждение зонда может привести к повреждению герметиков (последствия: утечка и потеря давления), а также, к проблемам во время удаления (зажим).

#### Установка зонда непосредственно в процессе работы

Для прямой установки зонда запорный клапан должен быть установлен с двух сторон измерительного наконечника зонда. Это позволяет беспрепятственно удалить сенсорный зонд для обеспечения технического обслуживания и калибровки.

Если сенсорный зонд установлен в камере повышенного давления, убедитесь, что давление в камере и давление среды находятся в состоянии равновесия, до того, как вы начнете удалять зонд.

Температура во время установки не должна колебаться более чем в диапазоне ±4°C (±72°F) от рабочей температуры.

1й шаг:

Установите зонд с закрытыми запорными клапанами.

2й шае: Введите зонд во время процесса.

#### Зй шаг:

Чтоб обеспечить безопасную установку зонда, стягивающая гайка должна быть затянута с определенной силой в 30 Нм. Если динамометрический гаечный ключ отсутствует, затяните стягивающую гайку вручную, насколько это возможно. Продолжайте закручивать с помощью двустороннего гаечного ключа ~50°.

## 3.4 Модель I (дистанционный сенсорный зонд, выдерживающий давление до 100бар (1450psi))

#### Монтаж прибора:

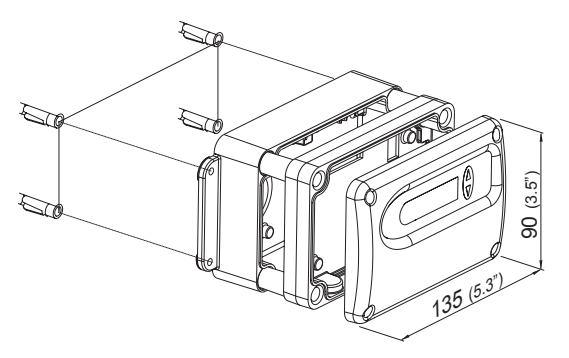

#### Монтаж сенсорного зонда:

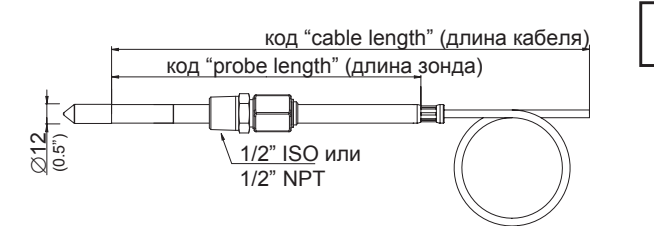

- Сверлить монтажные дыры нужно в соответствии с шаблоном для монтажа (см. рис. в начале главы "Шаблон для сверления/монтажа").
- Нижняя часть корпуса монтируется с помощью 4 болтов (диаметр болта: < 4.2мм (0.2"); не включены в комплект поставки).
- **3.** Подсоединение прибора (см. главы с пометкой Аппаратная часть, глава 4 "Электрические соединения").
- **4.** Монтаж средней части и панели производится с помощью 4 болтов (включены в комплект поставки).

Сенсорный зонд необходимо монтировать горизонтально или вертикально, направляя вниз. По возможности, используйте защиту от капель воды при каждом монтаже.

Рабочий диапазон сенсорного зонда: -40...180°С (-40...356°F) Модель диапазона давления I: 0...100бар (0...1450psi)

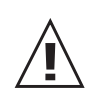

## Защитные меры безопасности при герметичном резьбовом соединении

- Не допускайте утечек в системе, ослабив гайку или стержень фиттинга.
- Не докрепляйте и не затягивайте фиттинги, когда система находится под давлением.
- Всегда используйте правильный резьбовой герметик на сужающихся резьбах труб.
- Никогда не поворачивайте штуцер фиттинга. Вместо этого, держите штуцер фиттинга и поворачивайте гайку.
- Избегайте разборки неиспользуемых фиттингов без надобности.

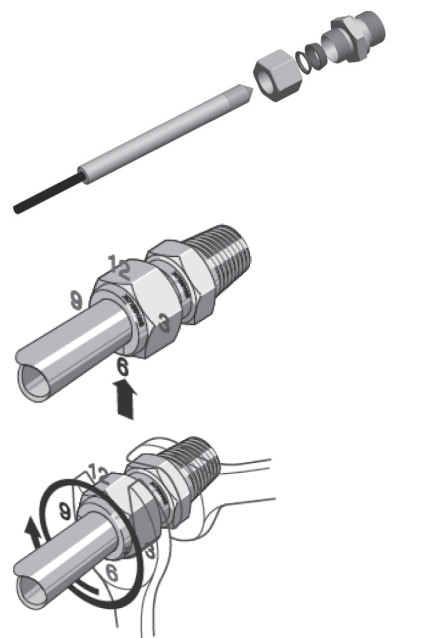

## Инструкция по установке

Поверните гайку вручную.

Пометьте гайку в положении "на 6 часов". Прочно держа штуцер фиттинга, затяните гайку и поверните ровно на четверть в положение "на 9 часов".

<u>Установка для применения в сферах с высоким</u> давлением и в системах с повышенной безопасностью

- 1. Поверните гайку вручную.
- 2. Затягивайте гайку, до тех пор, пока не станет возможным вручную поворачивать отрезок трубы или двигать по направлению оси фиттинга.
- 3. Пометьте гайку в положении "на 6 часов".
- Прочно держа штуцер фиттинга, затяните гайку и поверните ровно на четверть в положение "на 9 часов".

# 3.5 Модель J (2 дистанционных сенсорных зонда, выдерживающих давление до 20бар (300psi))

### Монтаж прибора:

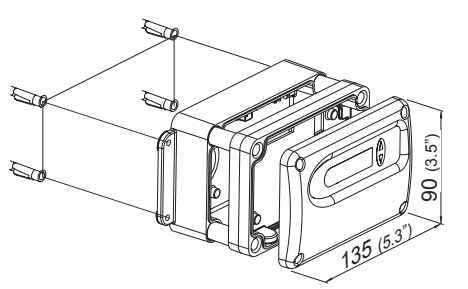

- 1. Сверлить монтажные дыры нужно в соответствии с шаблоном для монтажа (см. рис. в начале главы "Шаблон для сверления/монтажа").
- 2. Нижняя часть корпуса монтируется с помощью 4 болтов (диаметр болта: < 4.2мм (0.2"); не включены в комплект поставки).
- 3. Подсоединение прибора (см. главы с пометкой
- Аппаратная часть, глава 4 "Электрические соединения"). 4. Монтаж средней части и панели производится с помощью 4 болтов (включены в комплект поставки).

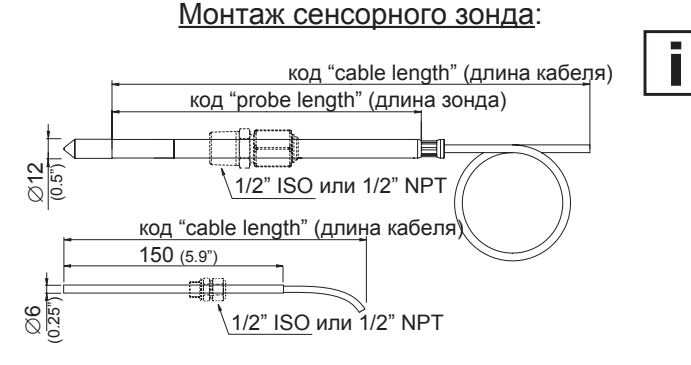

#### Герметичные винтовые соединения:

Сенсорный зонд необходимо монтировать горизонтально или вертикально, направляя вниз. По возможности, используйте защиту от капель воды при каждом монтаже.

Монтируя 2 зонда, убедитесь, чтоб минимальное расстояние было 10см (4").

Рабочий диапазон сенсорного зонда: -40...180°С (-40...356°F)

0.01...20бар (0.15...300psi)

Винтовые соединения, выдерживающие давление до 20бар (300psi) при установке доступны как аксессуары (*см. главы с пометкой Аппаратная часть, глава 10. "Запасные детали/Аксессуары"*). Для получения информации по винтам в сборе см. *главы с пометкой Аппаратная часть, глава 3.5 "Модель Е ((дистанционный сенсорный зонд , выдерживающий давление до 20 бар)"*.

#### Инструкции по установке в среде с высокой влажностью:

Если рабочая температура значительно отличается от температуры среды, сенсорный зонд должен быть над поверхностью в процессе, чтоб избежать получения некорректных измерений и проблем с конденсацией на головке сенсора из-за теплопроводящей способности.

Диапазон давления:

Не рекомендуется вводить в прямой контакт сенсорный зонд и более холодные металлические части, чтоб избежать проблем с образованием конденсата из-за теплопроводящей способности.

Зонд влажности (12мм (1/2")) и температурный зонд (6мм (1/4")) должны быть установлены при одном температурном уровне относительно одной и той же высоты установки.

#### Монтаж сенсорного зонда с фланцем (аксессуары):

Монтажный фланец 12мм (1/2") для зонда влажности и монтажный фланец 6мм (1/4") для температурного зонда доступны для приобретения в качестве аксессуаров. Коды заказа:

|        | RH зонд (12мм (1/2")) | Т зонд (6мм (1/4")) |
|--------|-----------------------|---------------------|
| фланец | HA010201              | HA010207            |

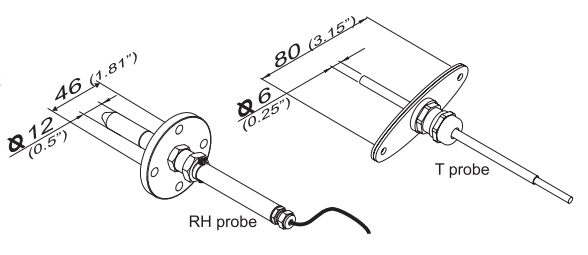

#### Монтаж сенсорного зонда с резьбовым соединением (аксессуары):

1/2" ISO относительно 1/2" NPT резьбового соединения доступны для покупки в качестве аксессуаров для монтажа обоих сенсорных зондов (6мм (1/4") и 12мм (1/2")).

<u>Коды заказа:</u>

|          | RH зонд (12мм (1/2")) | Т зонд (6мм (1/4")) |
|----------|-----------------------|---------------------|
| 1/2" ISO | HA011102              | HA011104            |
| 1/2" NPT | HA011103              | HA011105            |

# 3.6 Model K (дистанционный сенсорный зонд, выдерживающий давление до 15бар (218psi))

### Монтаж прибора:

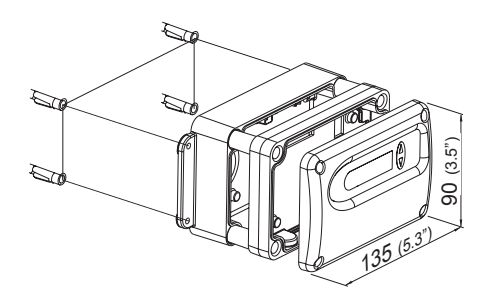

#### Монтаж сенсорного зонда:

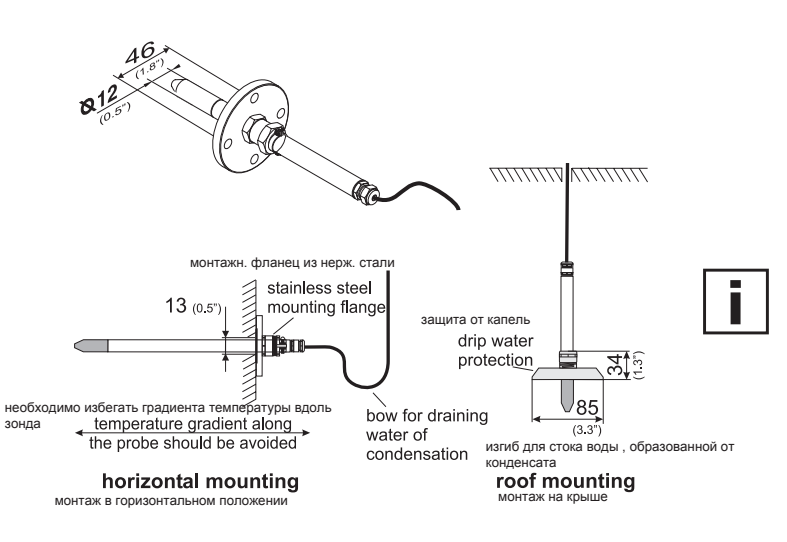

#### Герметичные винтовое соединение:

- 1. Сверлить монтажные дыры нужно в соответствии с шаблоном для монтажа (см. рис. в начале главы "Шаблон для сверления/монтажа").
- 2. Нижняя часть корпуса монтируется с помощью 4 болтов (диаметр болта: < 4.2мм (0.2"); не включены в комплект поставки).
- Подсоединение прибора (см. главы с пометкой Аппаратная часть, глава 4 "Электрические соединения").
- 4. Монтаж средней части и панели производится с помощью 4 болтов (включены в комплект поставки).

Используя монтажный фланец из нерж. стали (см. аксессуары), возможно вмонтировать зонд на внешней стене измерительной камеры.

Глубина погружения подлежит регулировке.

Для монтажа на крыше используйте защиту от капель (см. аксессуары), чтоб защитить головку и элементы сенсора от конденсата.

Сенсорный зонд необходимо монтировать горизонтально или вертикально, направляя вниз. По возможности, используйте защиту от капель воды при каждом монтаже.

Рабочий диапазон сенсорного зонда: -40...180°С (-40...356°F) Диапазон давления: 0.01...20бар (0.15...300psi)

Винтовое соединение, выдерживающее давление до 15бар (218psi) доступно как аксессуар (см. главы с пометкой Аппаратная часть, глава 10. "Запасные детали/ Аксессуары"). Для получения информации по винтам в сборе см. главы с пометкой Аппаратная часть, глава 3.5 "Модель Е (дистанционный сенсорный зонд, выдерживающий давление до 20 бар)".

#### Инструкции по установке в среде с высокой влажностью:

Если рабочая температура значительно отличается от температуры среды, сенсорный зонд должен быть над поверхностью в процессе, чтоб избежать получения некорректных измерений и проблем с конденсацией на головке сенсора из-за теплопроводящей способности. Не рекомендуется вводить в прямой контакт сенсорный зонд и более холодные металлические части,

не рекомендуется вводить в прямои контакт сенсорный зонд и оолее холодные металлические части, чтоб избежать проблем с образованием конденсата из-за теплопроводящей способности.

#### Монтаж сенсорного зонда с фланцем (аксессуары):

12мм (1/2") монтажный фланец (НА010201) доступен для покупки как аксессуар.

#### Монтаж сенсорного зонда с резьбовым соединением (аксессуары):

Резьбовое соединение для сенсорного зонда 1/2" ISO (НА011102) и 1/2" NPT (НА011103) доступны для покупки как аксессуары.

# 4. ЭЛЕКТРИЧЕСКИЕ СОЕДИНЕНИЯ

## 4.1 Коммутационная схема

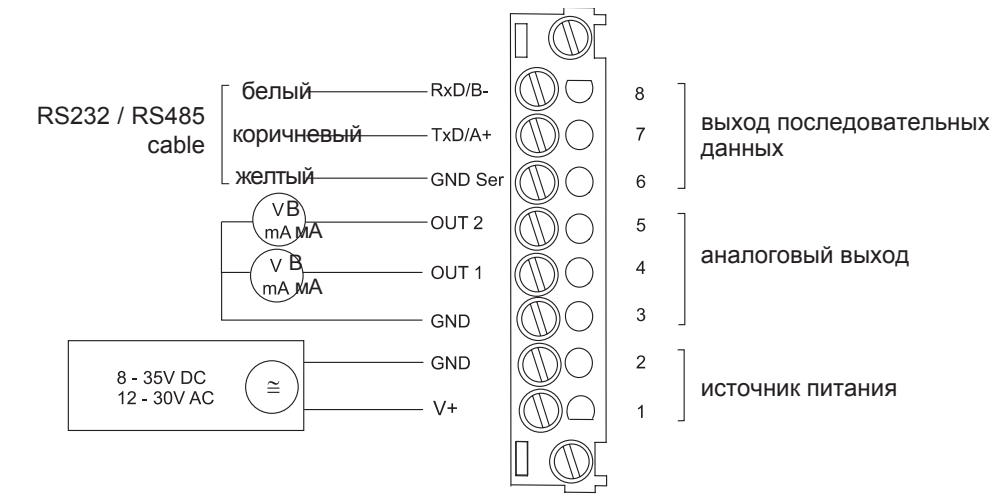

## 4.2 Коммутационная схема блока сигнализации (дополнительно)

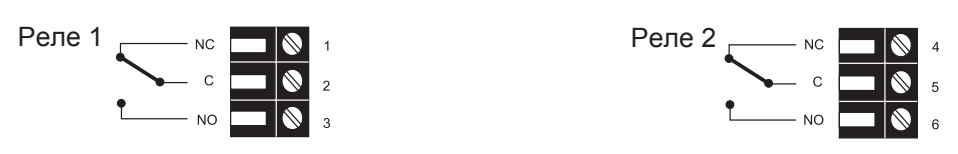

### 4.3 Конфигурирование соединений нижней части корпуса с разъемными соединениями / 8...35B DC; 12...30B AC (дополнительно C03/C06/C07/C08)

| Разъемное соединение<br>для питания и<br>аналогового выхода<br>(вид спереди) | (4)<br>(1)<br>Евро-стандарт | Описание:<br>V+<br>GND<br>GND<br>OUT1<br>OUT2                 | <b>Назначен-е соед-я:</b><br>5<br>4<br>3<br>2<br>1 | C03 | C07 |
|------------------------------------------------------------------------------|-----------------------------|---------------------------------------------------------------|----------------------------------------------------|-----|-----|
| Разънм RS232<br>относит. соедин.<br>RS484 (вид спереди)                      |                             | <b>Описание:</b><br>GND-Ser<br>Rxd/B-<br>Txd/A+<br>не назнач. | <b>Назначен-е соед-я:</b><br>5<br>3<br>1<br>2, 4   | C06 | C08 |

Кабель должен быть подсоединен в соответствии с номером, обозначенном на разъемном соединении

как показано на рисунках выше!

# 4.4 Конфигурирование соединений нижней части корпуса со встроенным источником питания 100...240В АС (доп. V01)

| Разъем RS232 и<br>аналоговый<br>выход (вид<br>спереди)             | (4)<br>(1)<br>Euro-Standard | Описание:<br>RxD / B-<br>TxD / A+<br>GND<br>OUT1<br>OUT2      | <b>Назначен-е соед-я:</b><br>5<br>4<br>3<br>2<br>1 |
|--------------------------------------------------------------------|-----------------------------|---------------------------------------------------------------|----------------------------------------------------|
| Разъем для 100-240В для<br>металлического корпуса<br>(вид спереди) |                             | Описание:<br>заземление(РЕ)<br>фаза (L1)<br>нейтр. провод (N) | <b>Назначен-е соед-я:</b><br>1<br>2<br>3           |
| Разъем для 100-240В<br>корпус из<br>поликарбоната (вид<br>спереди) |                             | <b>Описание:</b><br>фаза (L1)<br>нейтр. провод<br>(N)         | <b>Назначен-е соед-я:</b><br>1<br>3                |

Внешний диаметр кабеля электропитания: 10-12мм (0.39-0.47")

Максимальное поперечное сечение провода для соединит. кабеля: 1.5мм<sup>2</sup> (AWG 16) Необходимо создать защиту кабеля электропитания от энергоперегрузки и короткого замыкания поперечным сечением кабеля 0.8мм<sup>2</sup> (AWG 18) (6А защита). Необходимо соблюдать государственные предписания по установке!

Нижняя и средняя части металлического корпуса должны быть заземлены во время работы!

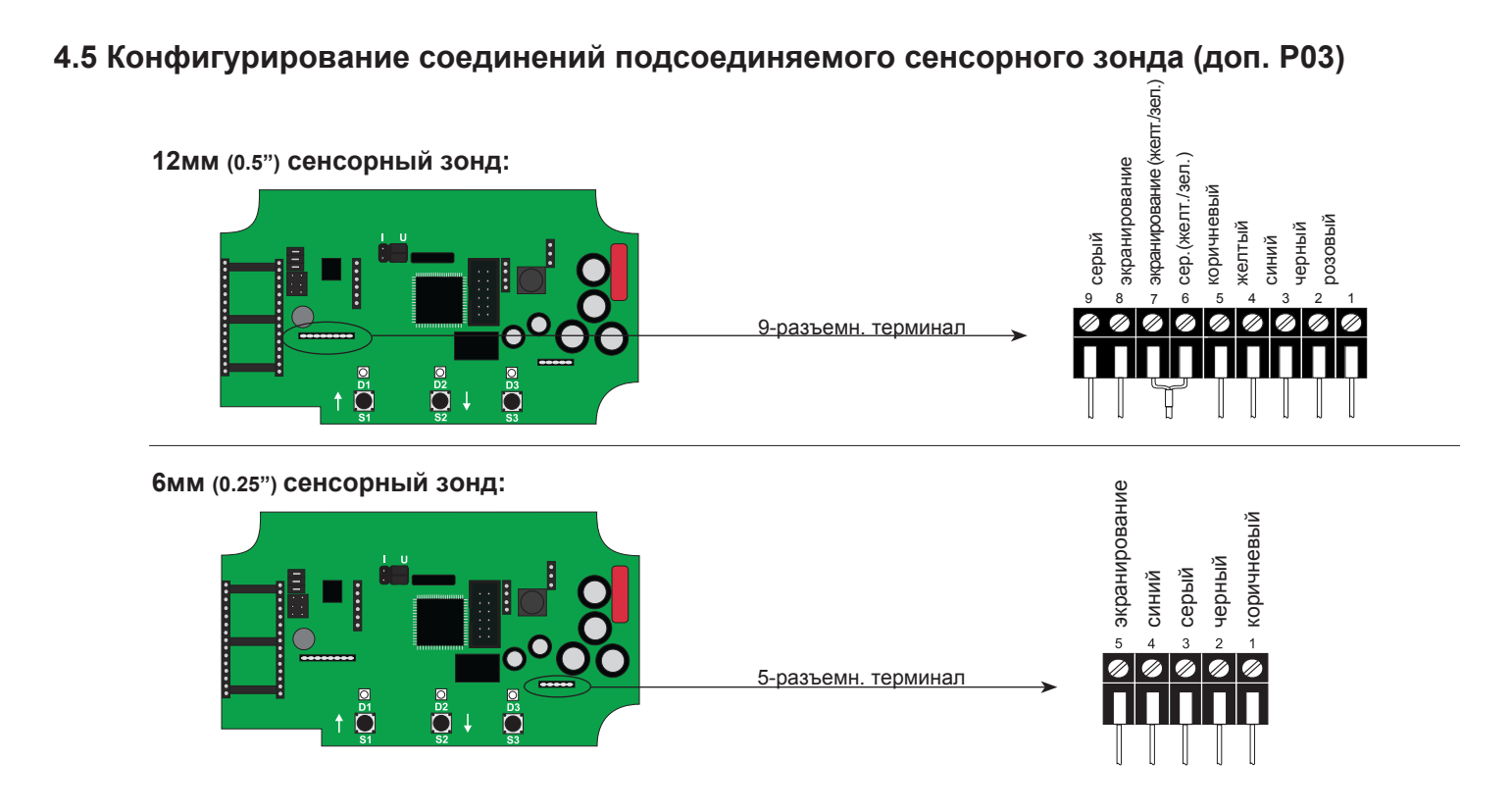

# 5. РАБОЧИЕ ЭЛЕМЕНТЫ

## 5.1 Схемная плата

После удаления крышки корпуса, вы сможете получить доступ к следующим компонентам схемной платы.

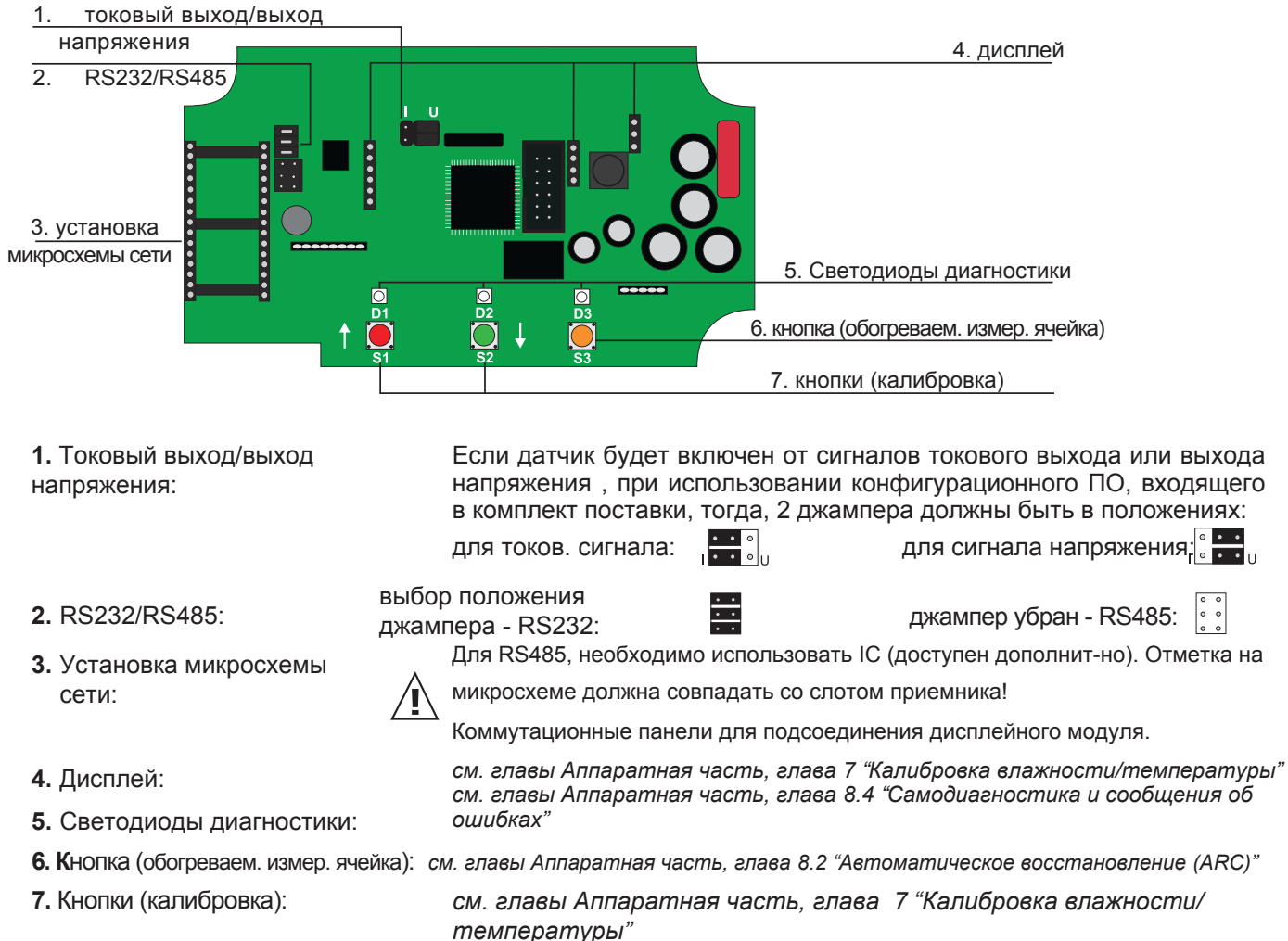

## 5.2 Дисплейный модуль (дополнительно)

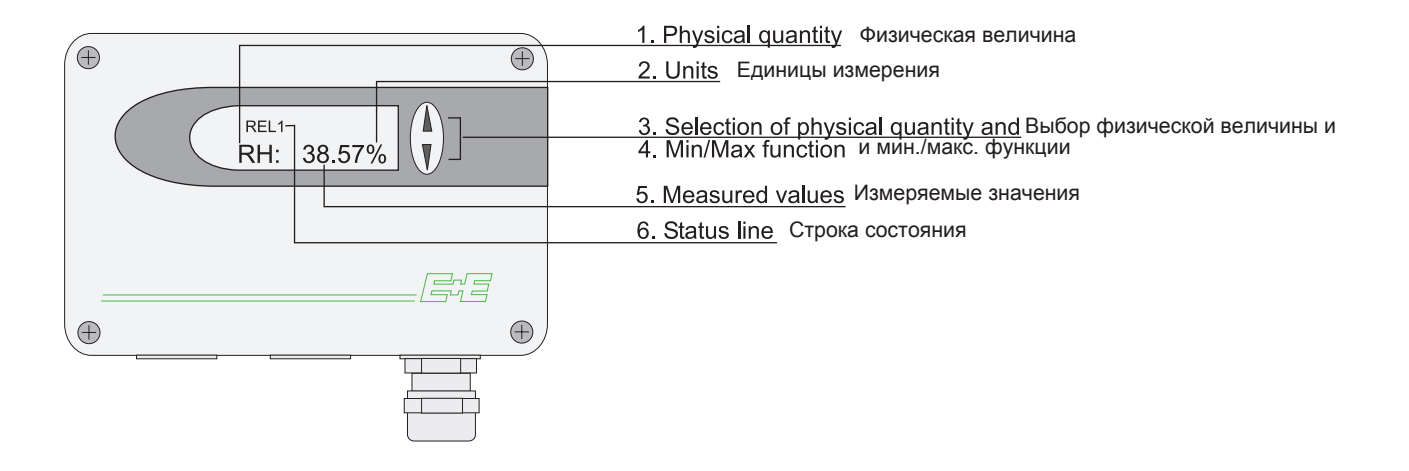

| 1. ФИЗИЧЕСКАЯ ВЕЛИЧИНА: |                            | 2. ЕД.           |          | 3. ВЫБОР ФИЗИ | Ч. ВЕЛИЧИНЫ:        |
|-------------------------|----------------------------|------------------|----------|---------------|---------------------|
|                         |                            | <b>13M.:</b> SI  | US       |               |                     |
| RH                      | Относит. влажность         | %                | %        |               | Нажмите кнопку А    |
| Т                       | Температура                | °C               | °F       |               | или ⊽. чтоб выбрать |
| е                       | Парциальн. давл. вод. пара | мбар             | psi      |               | нужную физическую   |
| Td                      | Темп. точки росы           | °C               | °F       |               | величину.           |
| Tw                      | Темп. по влаж. термометру  | °C               | °F       | EE33          |                     |
| dv                      | Абсолютн. влажность        | Г/М <sup>3</sup> | gr/ft³   |               |                     |
| r                       | Коэффиц. смешения          | г/кг             | gr/lb    |               |                     |
| h                       | Энтальпия                  | кДж/кг           | ftlbf/lb |               |                     |
| Tf                      | Темп. точки заморозки      | °C               | °F       |               |                     |

#### 4. МИН. / МАКС. ФУНКЦИЯ:

Мин./макс. функция сохраняет и отображает самое большое и самое маленькое измеряемое значение с момента последней переустановки относительно последнего прерванного рабочего сеанса из-за подачи напряжения.

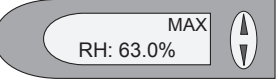

#### Самое большое измеряемое значение:

1. Выберите желаемую физическую величину.

2. Для отображения максимального значения выбранной физической величины, нажмите кнопку ∆ и держите минимум 5 секунд.

3.1. Чтоб перенастроить датчик для работы в его нормальном рабочем состоянии , снова нажмите кнопку  $\Delta$  на 5 секунд.

3.2. Если обе кнопки будут нажаты и удержаны хотя бы на 5 секунд, при условии, что отображается максимальное измеряемое значение - исчезнет символ "МАХ" → удалится максимальное значение (перенастроится).

Самое маленькое измеряемое значение:

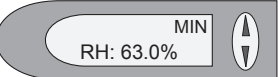

1. Выберите желаемую физическую величину.

2. Для отображения минимального значения выбранной физической величины, нажмите кнопку ⊽ и держите минимум 5 секунд.

3.1. Чтоб перенастроить датчик для работы в его нормальном рабочем состоянии , снова нажмите кнопку  $\nabla$  на 5 секунд

3.2. Если обе кнопки будут нажаты и удержаны хотя бы на 5 секунд, при условии, что отображается минимальное измеряемое значение →

исчезнет символ "MIN" → удалится минимальное значение (перенастроится).

#### 5. ИЗМЕРЯЕМЫЕ ЗНАЧЕНИЯ / МАКС. ДИАПАЗОН ИЗМЕРЕНИЙ:

Доминирующее значение соответствующей величины отображается в данном поле. Для заводской конфигурации, измеряемые значения будут колебаться между диапазонами измерений, как показано ниже.

|                          | 0    | т             | до                |        |                 |              |           | единица измер                         | ения |
|--------------------------|------|---------------|-------------------|--------|-----------------|--------------|-----------|---------------------------------------|------|
|                          |      |               | EE33-0            | C      | EE33-D/         | E/ļ/J        | EE33-K    | -                                     | _    |
| Влажность F              | H 0  |               | 100               | · ·    | 100             |              | 1         | % rF                                  |      |
| Температура Т            | -4   | <u>40 (-4</u> | 120 (24           | 18)    | <u>180 (3</u>   | 56)          | 1         | <u>°C (°F</u>                         |      |
| Температура точки росыТ  | d -4 | <u>40 (-4</u> | 100 (21           | 12)    | 100 (2          | 12)          | 100 (212) | °C (°F)                               |      |
| Темп. точки замерзания Т | f -4 | 40 (-4        | <u>40) 0 (32</u>  | 2) (   | 0 (3)           | 2)           | 0 (32)    | °C (°F)                               | S.   |
| Темп. влажного термом. Т | w 0  | (3            | <u>2) 100 (21</u> | 12)    | 100 (2          | 12)          | 1         | °C (°F)                               |      |
| Парц. давл. вод. пара    | 0    | (0            | ) 1100(15         | 5)     | 1100 (1         | 5)           | 1         | мбар (psi)                            | ш    |
| Коэффиц. смешения r      | 0    | (0            | ) 999 (99         | 999) 9 | 999 <u>(9</u> 9 | 999)         | 1         | Г/КГ (gr/lb)                          |      |
| Абсолют. влаж-ть d       | v 0  | (0            | ) 700 (30         | )0)    | <u>700 (3</u>   | )0)          | 1         | Г/M <sup>3</sup> (gr/f <sup>s</sup> ) |      |
| Удельн. энтальпия h      | 0    | (0            | ) 2800 (9         | 99999) | 2800 (99        | <u>9999)</u> | 1         | қДж/кг (Btu/lb)                       | -    |

Диапазоны измерения, указанные выше могут быть настроены в соответствии с индивидуальными требованиями, при помощи использования ПО (см. раздел Конфигурационное ПО, глава 5 "Индекс - Индексные карты").

#### 6. СТРОКА СОСТОЯНИЯ:

см. пункт "МИН/МАКС функция", см. раздел Аппаратная часть, глава 5.2 "Дисплейный модуль" MIN; MAX: CALIB LOW; CALIB HIGH: указывает верхнюю или нижнюю точку калибровки влажности/температуры REL1 / REL2: реле состояния 1/ реле 2 "ERROR 01....06": см. Аппаратная часть, глава 8.4 "Самодиагностика и сообщения об ошибках"

## 6. ДОПОЛНИТЕЛЬНЫЕ МОДУЛИ

Дополнительные модули вмонтированы в нижнюю часть, по этой причине может быть выбран только один дополнительный модуль.

## 6.1 Блок сигнализации (Дополнительно)

Дополнительный блок сигнализации может быть использован для сигнализирования и обозначения возникновения ошибок и другие простые функции контроля. Данный модуль может быть отконфигурирован с помощью конфигурационного ПО.

Таким образом, у пользователя есть опция для настройки физической величины, за которой необходимо наблюдать (RH, T, Td,...) и, пороговое значение, гистерезис для каждого реле. (Для данной процедуры, см. Конфигурационное ПО, глава 5.2 "Реле")

Макс. переключ. напряжение / макс. переключ. ток: 250 ВАС / 6А

Минимальная загрузка:

28 B DC / 6A >100мА / 12В

Переключающее реле 1:

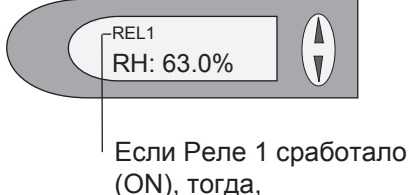

отображается REL1

Переключающее реле 2:

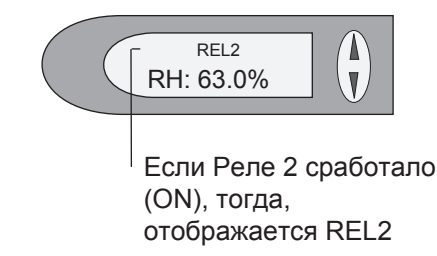

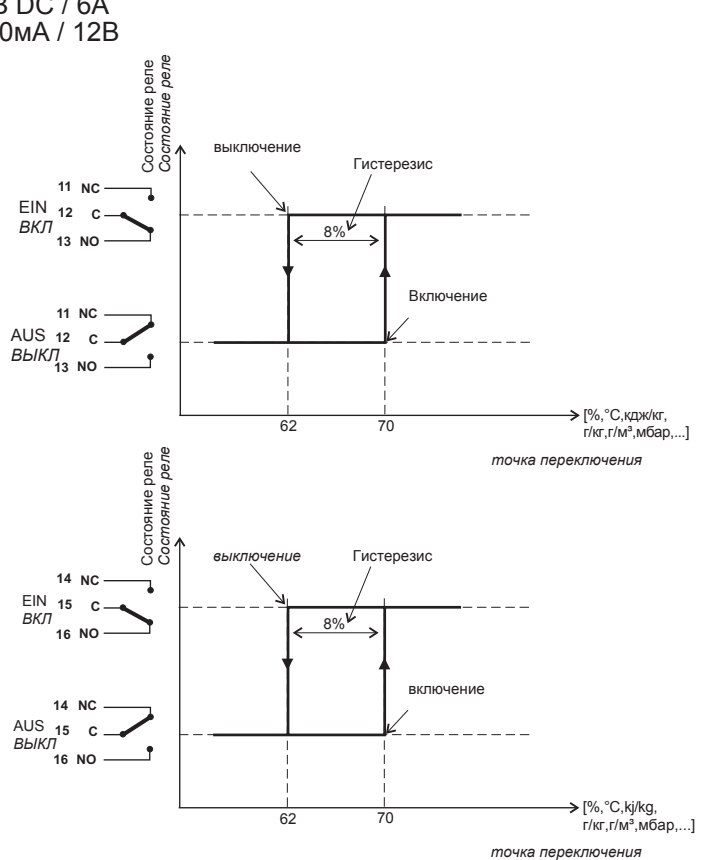

Аппаратная часть

## 6.2 Встроенный источник питания (дополнительно)

см. раздел Аппаратная часть, глава 4.4 Конфигурирование соединений нижней части корпуса со встроенным источником питания 100...240В АС (дополнительно V01)

## 6.3 Ethernet-модуль (дополнительно)

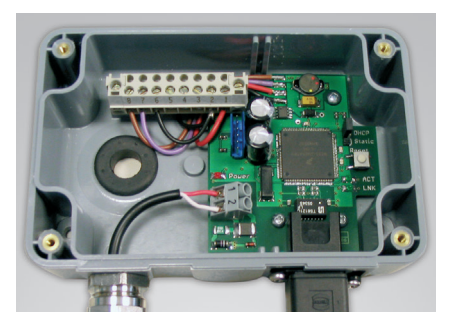

см. раздел Аппаратная часть, глава 9.2 Ethernet - модуль (дополнительно)

## 6.4 ARC-модуль (дополнительно)

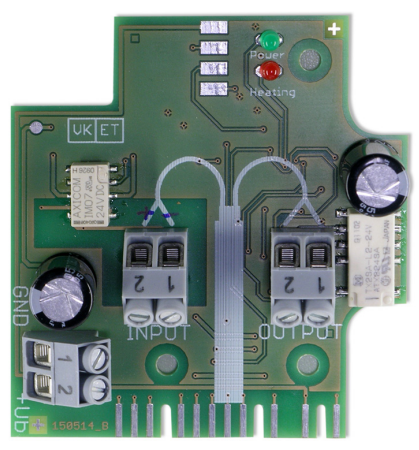

6.4.1 Подключение / Рабочие элементы

#### Выход "+Ub":

Питание: 24В AC/DC +/-20% 1 GND (заземление) 2 +Ub

#### Выход "Input":

- 1 GND (заземление)
- 2 сигнал (24V DC; 10mA)

#### Выход "Output":

1 REL\_com

2 Rel\_NO

Сигнал обратной связи ко внешнему управлению. Контакт реле закрыт при процессе обогрева, в других случаях открыт.

#### Рабочие элементы:

- Зелен. светодиод: Светодиод мигает = питание включено
- Красный светодиод: Светодиод мигает = обогрев активен

Дополнительная печатная плата расположенная в нижней части корпуса дает возможность запустить функцию обогрева ARC с внешним сигналом.

Во время процесса обогрева мигает оранжевый светодиод D3 на главной печатной плате. В ARC-модуле мигает красный светодиод ("обогрев") и контакты реле закрыты (выходная клемма).

Общую информацию о функциях ARC можно найти в разделе Аппаратная часть, глава 2.1.1 Автоматическое восстановление (ARC).

Для внесения изменений в параметры процесса обогрева, см. раздел ПО, глава 5.5 Параметр.

#### Сроки состояния переключения

| ARC                   | обогрев датчика<br>Sensor heating<br>◀ | 3amer | озший аналоговый<br>выход |
|-----------------------|----------------------------------------|-------|---------------------------|
| вход<br>Input<br>+24V | <>5sec. 5 секунд                       |       |                           |
| Output<br>Relais      | акрыты<br>losed<br>DTКрыты             |       |                           |

Реле выходных сигналов

# 7. КАЛИБРОВКА ВЛАЖНОСТИ / ТЕМПЕРАТУРЫ

Приборы серии можно откалибровать двумя способами ЕЕЗ3 :

- <u>1-точечная калибровка влажности/температуры</u>: быстрая и простая калибровка на определенную точку влажности/температуры (рабочая точка)

- <u>2-точечная калибровка влажности/температуры:</u> калибровка для получения точных результатов измерения по всему рабочему диапазону влажности/температуры.

- Для достижения температурного баланса рекомендуется держать датчик и эталонную камеру (например HUMOR 20,...) в одной комнате минимум 4 часа.
- Во время периода стабилизации процедуры калибровки необходимо удерживать температурную константу в камере для климатических испытаний.
- Для осуществления калибровки сенсор зонда влажности должен быть зафиксирован в течение минимум 20 минут в эталонной камере.
- Замените грязную крышку фильтра до начала калибровки!

## 7.1 2-точечная калибровка влажности

Для осуществления точной настройки по всему рабочему диапазону влажности рекомендуется

двухточечная калибровка.

- Начните калибровку при самой низкой точке для калибровки влажности!
- Разность влагосодержания между двумя точками должна быть > 30%RH
- Низкая точка для калибровки влажности < высокая точка для калибровки влажности
- 2-точечная калибровка может быть осуществлена напрямую на схемной плате, или, с помощью конфигурационного ПО, входящего в комплект поставки (для получения более подробной информации см. раздел Конфигурационное ПО, глава 5.4 "2-точечная калибровка влажности")
   2-точечная калибровка на схемной плате:

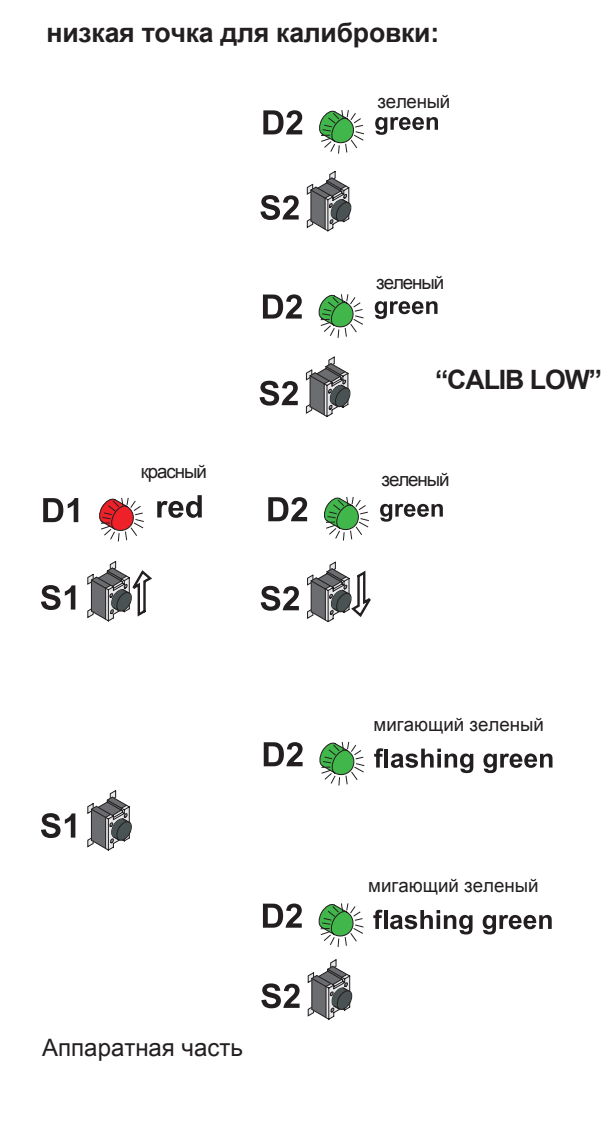

**1.** Поместите датчик зонда в условия исходной влажности 1 (<u>низкая точка для калибровки</u>) и обеспечьте устойчивость хотя бы на 20 минут.

**2. КНОПКА S2:** при нажатии кнопки на 5 секунд запустится процедура <u>calibration mode RH (режим калибровки относительной влажности).</u> Запуск режима калибровки будет обозначен светодиодом LED "D2" на схемной плате.

**3. КНОПКА S2:** при нажатии кнопки на 5 секунд запустится процедура low calibration point (низкой точки калибровки). Запуск режима калибровки будет обозначен светодиодом LED "D2" и символом "CALIB LOW", который появится на дополнительном ЖК дисплее.

4. КНОПКА S1 (up - вверх) и S2 (down - вниз): Используя 2 кнопки вы сможете настроить измеряемое значение на 0.1% больше или меньше от измеряемого значения. Текущее измеряемое значение отображается на дисплее или может быть измерено с помощью аналогового выхода. Как только измеряемое значение будет изменено, будет мигать "D1" при нажатии S1 или S2.

5. КНОПКА S1 (store - хранение): при нажатии кнопки в течение 5 секунд <u>сохранится калибровочное значение</u> и процедура завершится. Светодиод "D2" мигает, указывая на то, что произведен выход из режима калибровки, а символ "CALIB LOW" исчезнет с дополнительного ЖК дисплея. КНОПКА S2 (cancel - отмена): при нажатии кнопки в течение 5 секунд <u>завершится процедура калибровки без сохранения</u> значений калибровки. Светодиод "D2" мигает, указывая на то, что режим калибровки и символ "CALIB LOW" исчезнут с

дополнительного ЖК дисплея.

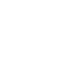

#### высокая точка для калибровки:

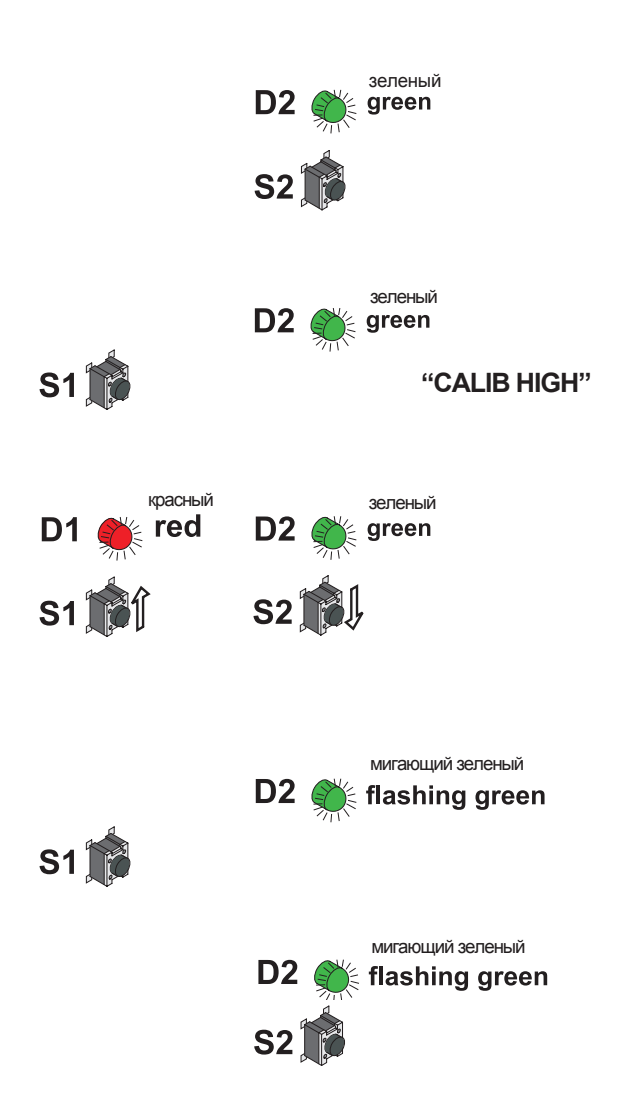

**6.** Поместите датчик зонда в условия исходной влажности <u>2</u> (высокая точка для калибровки) и обеспечьте устойчивость хотя бы на 20 минут.

7. КНОПКА S2: при нажатии кнопки на 5 секунд запустится процедура calibration mode RH (режим калибровки относительной влажности). Запуск режима калибровки будет обозначен светодиодом LED "D2" на схемной плате.

8. КНОПКА S1: при нажатии кнопки на 5 секунд запустится процедура high calibration point (высокой точки калибровки). Запуск режима калибровки будет обозначен светодиодом LED "D2" и символом "CALIB HIGH", который появится на дополнительном ЖК дисплее.

9. КНОПКА S1 (up - вверх) и S2 (down - вниз): Используя одну из двух кнопок вы сможете настроить измеряемое значение на 0.1% больше или меньше от измеряемого значения. Текущее измеряемое значение отображается на дисплее или может быть измерено с помощью аналогового выхода. Как только измеряемое значение будет изменено, будет мигать "D1" при нажатии S1 или S2.

**10.** КНОПКА S1 (store - хранение): при нажатии кнопки в течение 5 секунд сохранится калибровочное значение и процедура завершится. Светодиод "D2" мигает, указывая на то, что произведен выход из режима калибровки, а символ "CALIB HIGH" исчезнет с дополнительного ЖК дисплея.

КНОПКА S2 (cancel - отмена): при нажатии кнопки в течение 5 секунд завершится <u>процедура калибровки без</u> <u>сохранения</u> значений калибровки. Светодиод "D2" мигает, указывая на то, что режим калибровки и символ "CALIB HIGH" исчезнет с дополнительного ЖК дисплея.

## 7.2 2-точечная калибровка температуры

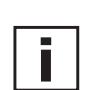

- Начните калибровку при самой низкой точке для калибровки!
- Температурная разница между точками должна быть не менее 30°С (86°F)!
- Низкая точка для калибровки температуры < высокая точка для калибровки температуры
- <u>Внимание</u>: 2-точечная калибровка температуры не поддерживается конфигурационным ПО и должна напрямую осуществляться на схемной плате! (см. следующую страницу)

#### 2-точечная калибровка на системной плате:

низкая точка для калибровки:

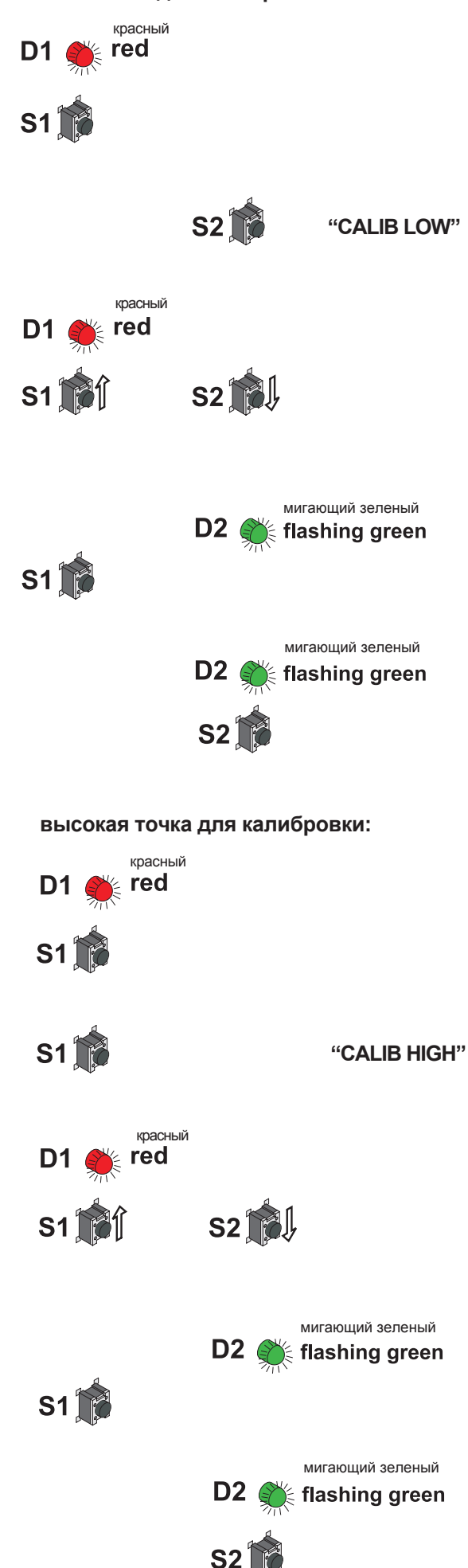

1. Поместите датчик зонда в условия исходной температуры 1 (низкая точка для калибровки) и обеспечьте устойчивость хотя бы на 10 минут.

**2. КНОПКА S1:** при нажатии кнопки на 5 секунд запустится процедура <u>calibration mode temperature (режим калибровки</u> <u>температуры)</u>. Запуск режима калибровки будет обозначен светодиодом LED "D1" на схемной плате.

**3. КНОПКА S2:** при нажатии кнопки на 5 секунд запустится процедура low calibration point (низкая точка для калибровки). Режим калибровки будет обозначен символом "CALIB LOW" на дополнительном ЖК дисплее.

**4. КНОПКА S1 (up - вверх)** и **S2 (down - вниз):** Используя одну из двух кнопок вы сможете настроить измеряемое значение на 0.1градуса по Цельсию больше или меньше от измеряемого значения. Текущее измеряемое значение отображается на дисплее или может быть измерено с помощью аналогового выхода. Как только измеряемое значение будет изменено, будет мигать "D1" при нажатии S1 или S2.

5. КНОПКА S1 (store - хранение): при нажатии кнопки в течение 5 секунд сохранится калибровочное значение и процедура завершится. Светодиод "D2" мигает, указывая на то, что произведен выход из режима калибровки, а символ "CALIB LOW" исчезнет с дополнительного ЖК дисплея. КНОПКА S2 (cancel - отмена): при нажатии кнопки в течение 5 секунд завершится процедура калибровки без сохранения значений калибровки. Светодиод "D2" мигает, указывая на то, что режим калибровки и символ "CALIB LOW" исчезнет с дополнительного ЖК дисплея.

**6.** Поместите датчик зонда в условия исходной температуры 2 (высокая точка для калибровки) и обеспечьте устойчивость хотя бы на 10 минут.

7. КНОПКА S1: при нажатии кнопки на 5 секунд запустится процедура calibration mode temperature (режим калибровки температуры). Запуск режима калибровки будет обозначен светодиодом LED "D1" на схемной плате.

8. КНОПКА S1: при нажатии кнопки на 5 секунд запустится процедура low calibration point (низкая точка для калибровки). Режим калибровки будет обозначен символом "CALIB HIGH" на дополнительном ЖК дисплее.

9. КНОПКА S1 (up - вверх) и S2 (down - вниз): Используя одну из двух кнопок вы сможете настроить измеряемое значение на 0.1градуса по Цельсию больше или меньше от измеряемого значения. Текущее измеряемое значение отображается на дисплее или может быть измерено с помощью аналогового выхода. Как только измеряемое значение будет изменено, будет мигать "D1" при нажатии S1 или S2.

 КНОПКА S1 (store - хранение): при нажатии кнопки в течение 5 секунд сохранится калибровочное значение и процедура завершится. Светодиод "D2" мигает, указывая на то, что произведен выход из режима калибровки, а символ "CALIB HIGH" исчезнет с дополнительного ЖК дисплея.
 КНОПКА S2 (cancel - отмена): при нажатии кнопки в течение 5 секунд завершится процедура калибровки без сохранения значений калибровки. Светодиод "D2" мигает, указывая на то, что режим калибровки и символ "CALIB HIGH" исчезнет с дополнительного ЖК дисплея.

#### 7.3 1-точечная калибровка влажности

При условии, что рабочий диапазон лимитирован до определенного более узкого диапазона - одноточечной калибровки будет вполне достаточно.

 В соответствии с рабочим диапазоном, можно выбрать как высокую, так и низкую точку для калибровки. (СР > или < 50% RH)</li>

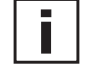

- Данный вид калибровки может повлечь за собой неточности для остального рабочего диапазона.
- Одноточечная калибровка влажности может быть осуществлена напрямую на системной плате, или, для удобства, можно использовать конфигурационное ПО, входящее в комплект поставки. (для получения более подробной информации, см. раздел Конфигурационное ПО, глава 5.4 "Калибровка" / 1 точечная калибровка влажности)

#### 1-точечная калибровка на схемной плате:

1. Поместите зонд в условия относительной влажности (точка калибровки) и обеспечьте устойчивость хотя бы на 20 минут.

2. КНОПКА S2: при нажатии кнопки на 5 секунд, запустится процедура <u>calibration mode RH (режим калибровки относительной влажности)</u>. Запуск режима калибровки будет обозначен светодиодом LED "D2" на схемной плате.

3. КНОПКА S1: при нажатии кнопки на 5 секунд, запустится процедура. Запуск режима калибровки будет обозначен светодиодом LED "D2", а символ "CALIB HIGH" появится на дополнительном дисплее (CP ≥ 50% RH). или

**КНОПКА S2**: при нажатии кнопки на 5 секунд, запустится процедура. Запуск режима калибровки будет обозначен светодиодом LED "D2", а символ "CALIB LOW" появится на дополнительном дисплее (CP < 50% RH).

4. КНОПКА S1 (up - вверх) и S2 (down - вниз): Используя одну из двух кнопок вы сможете настроить измеряемое значение на 0.1% больше или меньше от измеряемого значения. Текущее измеряемое значение отображается на дисплее или может быть измерено с помощью аналогового выхода.

5. КНОПКА S1 (store - хранение): при нажатии кнопки в течение 5 секунд сохранится калибровочное значение и процедура завершится. Светодиод "D2" мигает, указывая на то, что произведен выход из режима калибровки, а символ "CALIB LOW" или "CALIB HIGH" исчезнут с дополнительного дисплея. КНОПКА S2 (cancel - отмена): при нажатии кнопки в течение 5 секунд завершится процедура калибровки без сохранения значений калибровки. Светодиод "D2" мигает, указывая на то, что режим калибровки и символ "CALIB LOW" или "CALIB HIGH" исчезнет с дополнительного дисплея.

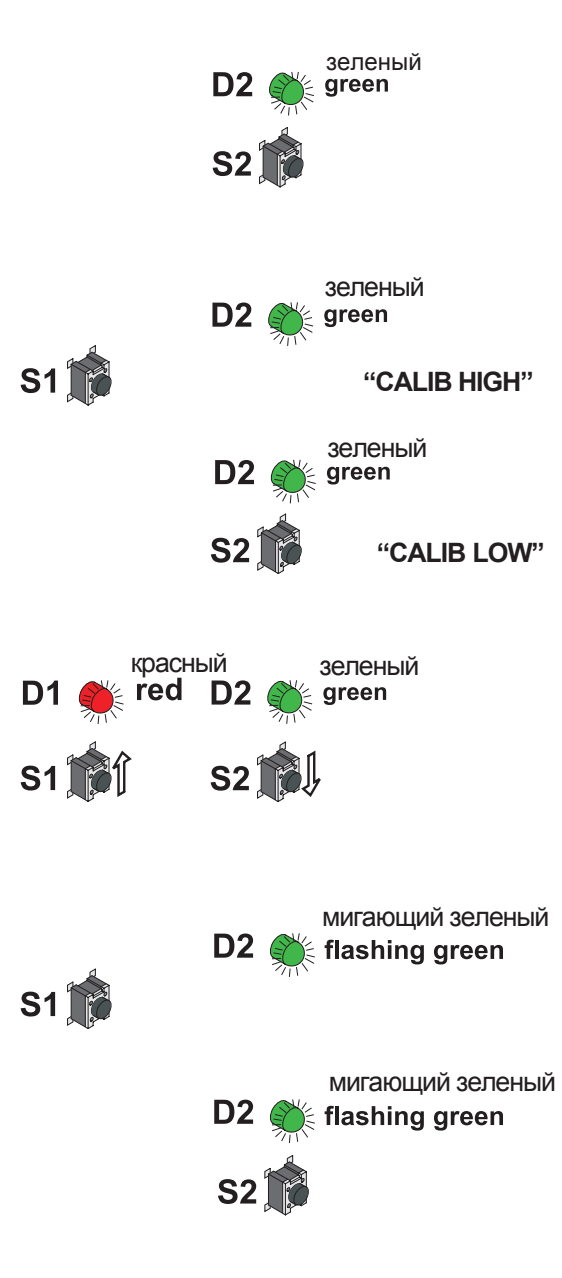

#### 7.4 1-точечная калибровка температуры При условии, что рабочий диапазон лимитирован до определенного более узкого диапазона - одноточечной калибровки температуры будет вполне достаточно. . • В соответствии с рабочим диапазоном, можно выбрать как высокую, так и низкую точку для калибровки. (СР ≥ или < 45 С / 113° F) • Данный вид калибровки может повлечь за собой неточности для остального рабочего диапазона. • Одноточечная калибровка влажности может быть осуществлена напрямую на системной плате, или, для удобства, можно использовать конфигурационное ПО. входящее в комплект поставки. (для получения более подробной информации, см. раздел Конфигурационное ПО, глава 5.4 "Калибровка" / 1 точечная калибровка влажности) 1-точечная калибровка температуры на схемной плате: 1. Поместите зонд в условия исходной температуры (точка калибровки) и обеспечьте устойчивость хотя бы на 30 минут. красный red КНОПКА S1: при нажатии кнопки на 5 секунд, запустится процедура для calibration mode temperature (режима калибровки температуры). Запуск режима калибровки будет обозначен светодиодом LED "D1" на схемной плате. 3. КНОПКА S1: при нажатии кнопки на 5 секунд, запустится S1 🕅 "CALIB HIGH" процедура. Запуск режима калибровки будет обозначен символом <u>"CALIB HIGH"</u> на дополнительном дисплее (CP $\ge$ 45°C / 113°F). или **S2**] "CALIB LOW" КНОПКА S2: при нажатии кнопки на 5 секунд, запустится процедура. Запуск режима калибровки будет обозначен символом "CALIB LOW" на дополнительном дисплее (CP < 45°C / 113°F). красный red 4. КНОПКА S1 (up - вверх) или S2 (down - вниз): Используя одну из двух кнопок вы сможете настроить измеряемое значение на 0.1 градуса по Цельсию больше или меньше от измеряемого S2 значения. Текущее измеряемое значение отображается на дисплее или может быть измерено с помощью аналогового выхода. 5. КНОПКА S1 (store - хранение): при нажатии кнопки в течение мигающий зеленый 5 секунд сохранится калибровочное значение и процедура **D2** flashing green завершится. Светодиод "D2" мигает, указывая на то, что S1 🕅 произведен выход из режима калибровки, а символ "CALIB LOW" или "CALIB HIGH" исчезнут с дополнительного дисплея. КНОПКА S2 (cancel - отмена): при нажатии кнопки в течение 5 секунд завершится процедура калибровки без сохранения мигающий зеленый значений калибровки. Светодиод "D2" мигает, указывая на то, flashing green что режим калибровки и символ "CALIB LOW" или "CALIB HIGH" исчезнет с дополнительного дисплея.

# 7.5 Возврат к заводским настройкам калибровки на схемной плате:

краткосрочные проблески красного светодиода D1 short flash red D2 flashing green S1 fr S2 fr

1. <u>RH + T RESET:</u> КНОПКА S1 и S2: в нейтральном режиме при нажатии двух кнопок одновременно на 10 секунд настройки заказчика поменяются на заводские. Краткосрочные проблески светодиода LED "D1" указывают на свершение перенастройки. или

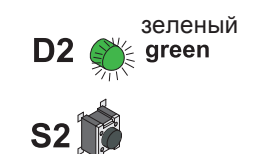

краткосрочные проблески красного светодиода

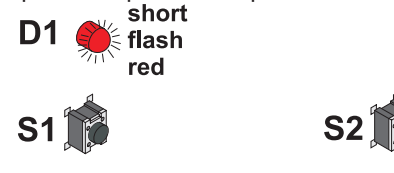

2. <u>RH RESET:</u> КНОПКА S2: <u>Нажатие кнопки на 5 секунд</u> запустит процедуру для calibration mode RH (режим <u>калибровки относительной влажности)</u>. При нажатии двух кнопок одновременно на 10 секунд настройки заказчика поменяются на заводские. Краткосрочные проблески светодиода LED "D1" указывают на свершение перенастройки.

или

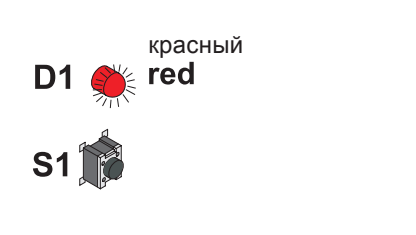

краткосрочные проблески зеленого светодиода short D2 flash green

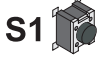

3. <u>Темр. RESET</u>: КНОПКА S1: нажатие кнопки на 5 секунд запустит процедуру для calibration mode Т (режим калибровки температуры). При нажатии двух кнопок одновременно на 10 секунд настройки заказчика поменяются на заводские. Краткосрочные проблески светодиода LED "D2" указывают на свершение перенастройки.

## 7.6 Настройка/калибровка ЕЕ33 модель Ј

### 7.6.1 Настройка/калибровка с помощью калибровщика влажности HUMOR 20

Для того, чтоб осуществить калибровку датчика серии EE33-MFTJ, с двумя зондами (Td-зонд (зонд температуры точки росы) и T–зонд (температурный зонд)), понадобится отдельный адаптер (см. раздел Аппаратная часть, глава 11. запасные детали/аксессуары - адаптер для EE33 - модель J, HA020401) для достижения наилучшего результата калибровки. Ниже описаны инструкции для выполнения калибровки для приборов серии EE33-MFTJ.

- Соедините оба вентиляционных отверстия, которые расположены на панели измерительной камеры с гнездами адаптера (см. рис. слева).
- 2. Введите Td-зонд (Ø12мм) в измерительную камеру через одно из межслойных соединений панели и закрутите гайку.
- Введите и зафиксируйте Т-зонд (Ø6мм) в адаптере и введите в измерительную камеру через одно из межслойных соединений панели и закрутите гайку.
- 4. В случае, если межслойные соединения не используются, закройте их с помощью пробок-заглушек, которые входят в состав панели.
- i
  - Датчики, доставленные после июня 2009 имеют функцию постоянного обогрева трубки зонда во избежание образования конденсата. Данную функцию необходимо отключить до начала процесса калибровки, отсоединив панель датчика и удалив "heat"-jumper (джампер обогрева) в левом верхнем углу платы (см. рис. слева).
  - Подключите испытательную установку к соединяющим элементам питания HUMOR 20.
  - Подключите выходной сигнал испытательной установки (установок) к внутренним измерительным входам HUMOR 20 (Установка 1 RH, Установка 2 RH).
  - Выберите диапазоны измерения в соответствии с выходным сигналом испытательной установки. Возможно сделать так, чтоб отображалась температура измерительной камеры, выбрав "Temp." на переключателе диапазона измерений.
  - Используйте контроллер влажности, чтоб выбрать контрольное значение влажности.

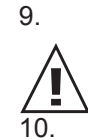

- Для получения информации о стандартных отклонениях и времени стабилизации испытательной установки, см. документацию от производителя (тем не менее, рекомендуется минимум 20 минут).
- Сравните значения, показанные на дисплее с выходным сигналом датчика.

После калибровки убедитесь, что заглушки в вентиляционных отверстиях панели измерительной камеры удалены.

7.6.2 Настройка/калибровка с помощью различных калибраторов

Для обеспечения точной калибровки, обратите особенное внимание на пункт 4 из ниже следующей главы.

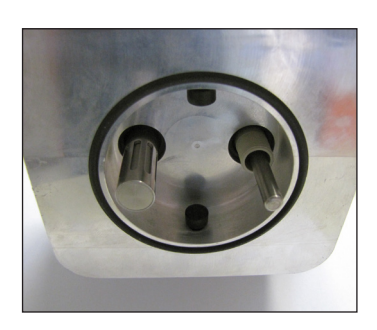

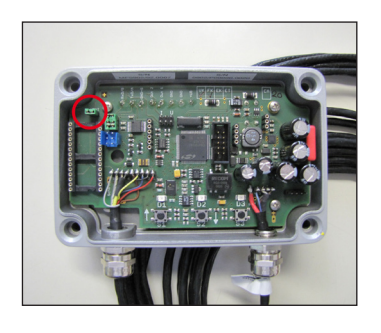

## 8. ТЕХНИЧЕСКОЕ ОБСЛУЖИВАНИЕ

## 8.1 Очистка сенсора

Сенсор легче очищать, если на поверхности обогреваемой измерительной ячейки отсутствуют частицы осадков (например, пыль).

Для очистки используется изопропиловый спирт. Открутите крышку фильтра и погрузите сенсорный элемент в спирт на 2 минуты.

Дайте высохнуть сенсорному элементу или высушите его с помощью сжатого воздуха без примеси масла.

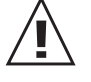

Предостережение: Чтоб избежать разрушения активного покрытия сенсора, избегайте использования вспомогательных средств (например, ватных палочек или тканей) для очистки!

#### 8.2 Автоматическое восстановление (ARC)

Когда емкостные сенсоры влажности находятся в зоне химических загрязнений (например, остатки стирального порошка), присутствие чужеродных молекул может исказить считывание результатов измерений.

Чужеродные молекулы можно выпарить с помощью обогрева измерительной ячейки, осуществив действие быстро и интенсивно. Восстановление помогает минимизировать вероятность неправильного считывания данных измерений во время интервала калибровки.

Рекомендуется разогреть измерительную ячейку, выбрав Manual после процесса очищения и стерилизации или, если есть подозрения, что результаты измерений считываются неверно.

Чтоб начать обогрев, удалите крышку корпуса и нажмите S3 или запустите ARCмодуль с внешним сигналом (см. раздел Аппаратная часть, глава 6.4 ARC-модуль). Оранжевый светодиод LED D3 светится во время процесса обогрева.

#### 8.3 Замена предохранителя для V01

Если зеленый светодиод на плате не мигает при подаче питающего напряжения, проверьте предохранитель и замените его, если необходимо.

Вторичная обмотка предохранителя: Номинальное напряжение: Типы замены: Серия: MSTU 250 Серия: 374 250мА / Т UL248-14 250В

Производитель:Schurter Производитель: Littelfuse Заказ No.: 0034.7109 Заказ No.: 374 0250

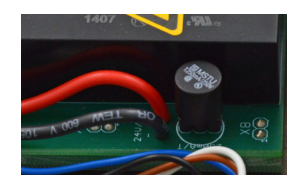

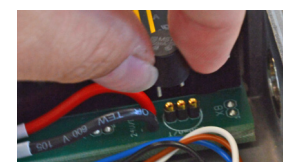

#### 8.4 Самодиагностика и сообщения об ошибках

#### Самодиагностика с помощью светодиодов на схемной плате:

#### • LED D2 (зеленый)

Мигает => Питание подано / Микропроцессор активен

#### • LED D1 (красный)

Горит постоянно ⇒ Поврежден сенсорный элемент влажности Мигает ⇒ Роса (конденсат) на сенсорном элементе влажности

#### • LED D3 (оранжевый)

Горит постоянно ⇒ Сенсорный элемент влажности будет обогрет Автоматическое восттановление) Мигает ⇒ Сенсор и резьбовой элемент загрязнены

#### Самодиагностика с помощью дисплея (дополнительно):

Error 1 ⇒ Поврежден сенсорный элемент влажности Error 2 ⇒ Сенсорный элемент увлажнен (конденсат!) Error 3 ⇒ Сенсорный элемент температуры поврежден Error 4 ⇒ Сенсор температуры подвергся воздействию короткого замыкания Error 5 ⇒ Сенсорный элемент Pt1000- зонда поврежден (для EE33-MFTJ) Error 6 ⇒ Сенсорный элемент Pt1000-зонда подвергся воздействию короткого замыкания (для EE33-MFTJ)

#### Дальнейшая самодиагностика:

- Error (Ошибка)
- Возможная причина
- ⇒ Габариты / Помощь
- Дисплей отображает некорректные значения

Ошибка во время перенастройки прибора

 $\Rightarrow$  Вернитесь к заводским настройкам калибровки и повторите процедуру

калибровки

- Фильтр загрязнен
- $\Rightarrow$  Замените фильтр
- Загрязнена измерительная ячейка
- ⇒ Автоматическое восстановление (ARC)
- Конфигурация выхода произведена неверно
- $\Rightarrow$  Проверьте выходной диапазон и выходные сигналы в конфигурации

#### • Долгое время отклика

- Фильтр загрязнен
- $\Rightarrow$  Замените фильтр
- Неверный тип фильтра
- $\Rightarrow$  Тип фильтра должен соответствовать сфере применения

#### • Неисправность в работе прибора

- Отсутствует питание
- ⇒ Проверьте провода и питающее напряжение
- ⇒ Постоянно горит только зеленый светодиод ⇒ деффект в электронике ⇒ свяжитесь с производителем
- Высокие значения влажности мигает красный светодиод Роса (конденсат) в сенсорной головке зонда
  - обогрейте измерительную ячейку и убедитесь в правильности монтажа зонда
    - Подобран неверный тип фильтра
  - ⇒ Тип фильтра должен подходить сфере применения

## 9. CETЬ

## 9.1 Сеть RS485 (дополнит.)

Приборы серии EE33 (дополнительная "N" в коде заказа) могут быть подсоединены в систему шин RS485 к единственному интерфейсу ПК.

Используя ПО, которое включено в комплект поставки, приборы можно конфигурировать как по отдельности, так и всю сетевую группу.

#### Подключение к сети:

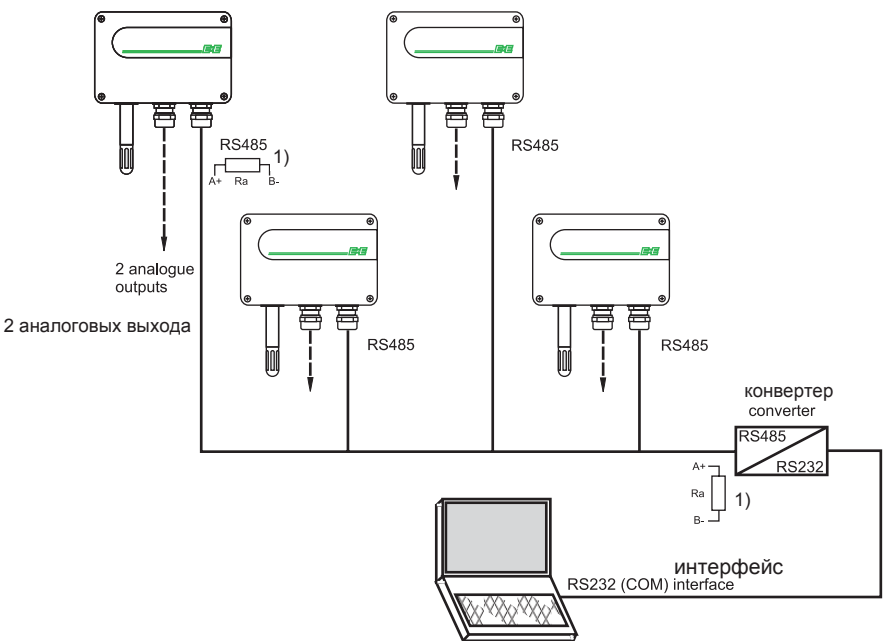

1) Примечание: для обеспечения максимального расширения, оба конца сети должны иметь нагрузочный резистор на выходных зажимах 100 Ом.

#### Технические данные:

- Макс. размер сети:
- Подключение:
- Макс. сетевое расширение:
- Скорость передачи данных:

32 прибора с СОМ-портом (последовательный интерфейс) ПК 1200м общая длина 9600 Бод

#### Примечания по монтажу:

Коммуникац. кабели:

- внешний диаметр < 4мм (0.16") - 2-жильный кабель
- Тип. 50пФ/м, импеданс 100 Ом, неэкранир.
- В соответствии со стандартом RS485, кабели в категории 5 (UTP), определены в соответствии с EIA/TIA/ANSI 568,
  - удовлетв. данным требованиям.

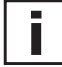

Для высокого шумоизвлечения, особенно для длинных кабелей, рекомендуется использование экранированных кабелей. (Экран на заземлении)

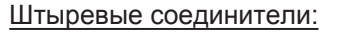

Чтоб достичь более гибкой конфигурации сети, приборы должны иметь штыревые соединители. (Опция С08)

Для конфигурации сети ,также необходимы следующие штыревые соединители:

- Y разветвитель: Siemens 6ES7 194-1KA01-0XA0
- Штыревая часть соединителя: Lumberg RSC 5/7

Штыревая часть соединителя Опция C08

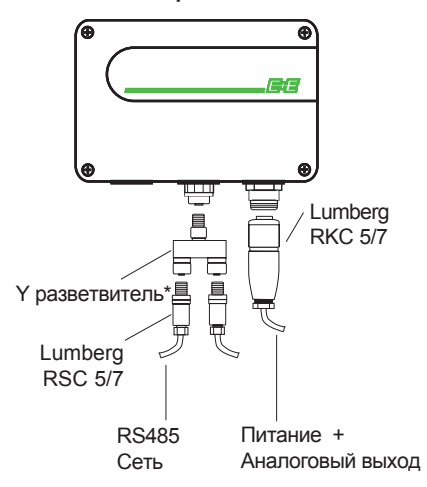

\* Siemens 6ES7 194-1KA01-0XA0

<u>RS232/485 конвертер:</u> Адаптирует интерфейс RS232 на ПК к сетевому протоколу RS485 преобразователю сигналов (см. схему"конфигурация сети" Аппаратная часть, глава 9)

US<u>B для RS232 конвертера:</u> Для подсоединения прибора EE33 к USB-интерфейсу, данный USB к конвертеру R232 был оттестирован с помощью MS Windows 2000<sup>®:</sup>

- внутренние сети: граничный порт/1 1 порт USB к RS-232 конаертеру
- крючковй гаечный ключ: высокоскоростной последовательный usb адаптер (p/n: USA-19QW)

#### 9.2 Ethernet - модуль (дополнит.)

Дополнительная плата, расположенная в нижней части корпуса, позволяет приборам серии EE33 подключиться к стандартизированной сети 10/100 Мбит-Ethernet.

Стандартизированный интерфейс позволяет объединить датчики в сети. Таким образом, становится возможным обмениваться информацией с нескольких удаленно расположенных рабочих станций и с

центральным управлением с различными передатчиками.

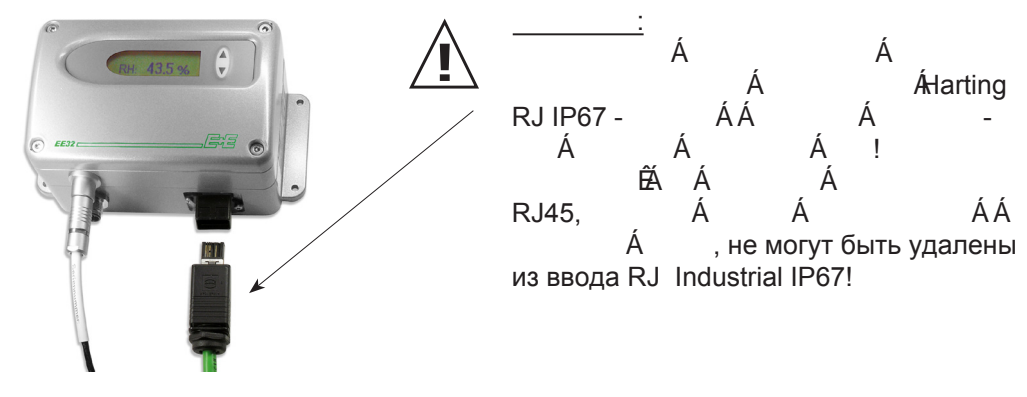

# 9.2.1 Электрическое подключение / Рабочие компоненты

<u>Зажимные клеммы:</u> питание: 8...35В DC / 12...30В AC

| 1 | GND / ~ (заземление) |
|---|----------------------|
| 2 | V+ / ~ (Вольт)       |

Power - LED (Red) - Питание - Светодиод (красный): Светодиод светится = питание включено

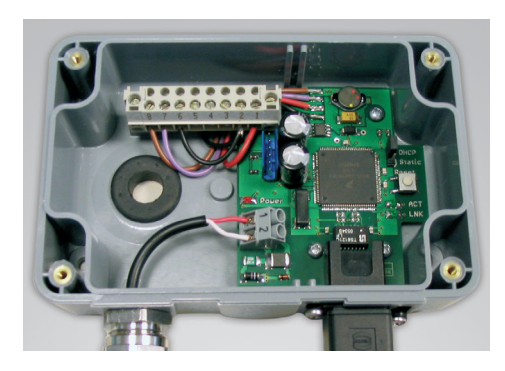

LNK (Link) - LED (Green) - Подсоединение - Светодиод (зеленый): Светодиод светится = соединение с коммутатором Ethernet установлено

<u>ACT (Active) - LED (Green) - Активн. - Светодиод зеленый:</u> Светодиод мигает = передача данных активна

> Кнопка RESET (ПЕРЕНАСТРОИТЬ): Нажмите данную кнопку на 3-5 сек. и Ethernet-модуль будет перенастроен (микроконтроллер перезапущен). LNK-светодиод временно отключен.

DHCP / STATIC - Jumper (протокол динамической настройки конфигурации главной <u>ЭВМ/СТАТИСТИКА - Джампер)</u>:

Настройка данного джампера (DHCP / Static) определяет способ назначения IPадреса.

DHCP: IP-адрес будет назначен автоматически сервером DHCP STATIC: IP-адрес будет назначен вручную администратором сети

Предпочитаемые / технически возможные нюансы должны обсуждаться с администратором сети. Для получения дальнейшей информации см. главу "9.2.3 Ethernet-интерфейс".

#### 9.2.2 Технические данные:

- Ethernet интерфейс RJ45 (Harting IP67 защелкивающ. соединитель)10/100 Мбит
- Длина кабеля от прибора к переключателю Ethernet: макс. 100м
- Рекомендуемый тип кабеля: Harting ProfiNet Cat5-кабель STP 2x2xAWG22/7
- Макс. количество приборов в сети: не ограничено

## 9.2.3 Ethernet-интерфейс

## 9.2.3.1 ComCenter

Программное обеспечение ComCenter (Узел связи) - это линия связи между прибором, сетью Ethernet и существующими конфигурационным, записывающим данные ПО для EE33, а также, программными средствами визуализации.

ComCenter предоставляет следующие функции:

#### Инструмент обнаружения:

ComCenter предлагает поддержку и контроль (Веб-интерфейс) всех приборов в сети.

#### Создание виртуальных интерфейсов (Com-Ports):

СотСепter позволяет определить каждый найденный IP-адрес (например, прибор) с соответствующим виртуальным интерфейсом (Com-Port). С MS Windows® возможно создание не более, чем 255 виртуапльных Com-портов!

#### Соединение с существующим ПО:

Созданные виртуальные интерфейсы (Com-Ports) могут передавать данные по ссылке с помощью конфигурационного, записывающего ПО EE33, а также, с помощью программных средств визуализации, пока активно ПО узла связи.

#### 9.2.3.2 Установка узла связи

- Введите установочный диск Ethernet в CD ром компьютера
- Выберите "Install ComCenter Ethernet Software"
- Запустите setup.exe
- Выберите язык и следуйте инструкциям мастера установки
- Завершите установку

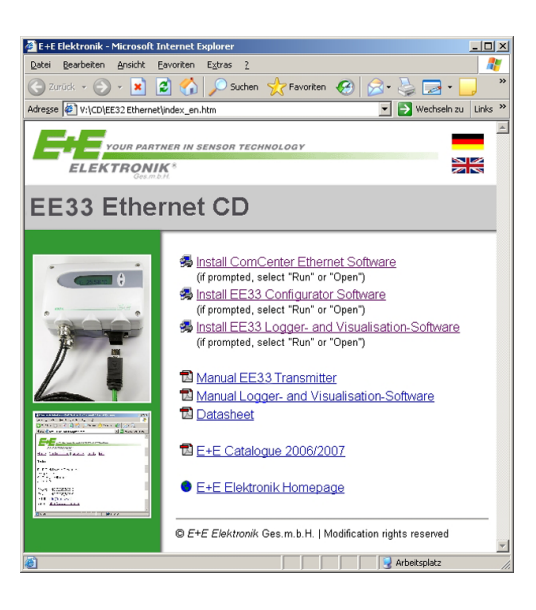

#### 9.2.3.3 Ethernet Соединение

- Подсоедините прибор к сети Ethernet, используя Harting RJ IP67 защелкивающийся соединитель промышленного типа и стандартизированный Ethernet Cat5-кабель.
- Проведите питание к Ethernet-модулю (8...48BDC / 12...35BAC), светодиод питания мигает, LNK светодиод мигает.
- Выберите режим определения IP-адреса (DHCP /STATIC) с помощью переключения джампера в режим Ethernet модуля.
   DHCP:
- Измените положение джампера на DHCP.
- Нажмите кнопку для перенастройки на 3-5 секунд (LNK светодиод временно отключен).
- Ethernet модуль меняется на DHCP режим и требует IP адрес от DHCP сервера.
- Прибор будет определен, как только узел связи станет активным (ComCenter). <u>STATIC:</u>
- По умолчанию, настройка джампера STATIC.
- Заводские настройки для приборов имеют статичный IP адрес 192.168.0.64 с маской подсети 255.255.255.0
- Настройки работы сети используемого ПК могут потребовать изменений, чтоб использовать ту же маску подсети (255.255.255.0), что и у подключенного прибора.

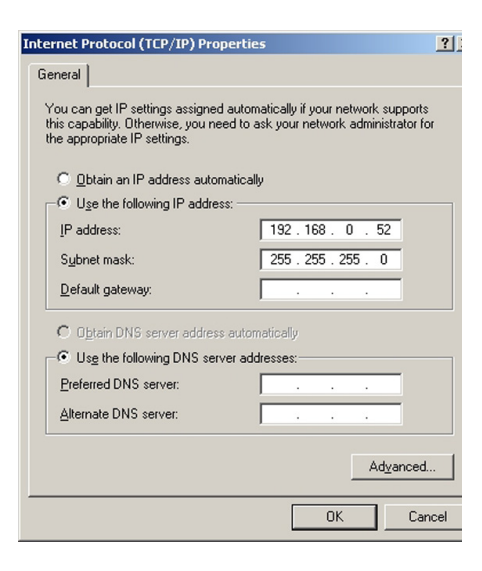

Пример, Windows XP - Пуск / Настройки / Сетевые соединения/ Подключения по локальной сети

/ Общее / Свойства / Интернет протокол (TCP/IP) / Свойства ....

#### Примечание:

При возникновении дальнейших вопросов о получении IPадресов в режимах DHCP или STATIC, свяжитесь с администратором сети. В других случаях, незамедлительно свяжитесь со службой поддержки производителя.

#### Ecommunication Center ¥1.00.001 Watch Clients EEnet <u>C</u>lients ✓ show End Devices only IP address last receive COM Type Name EETRE0900E . . .214 End ( EETRE00009 End Devic 0 min 4 sec .56 . . .212 EETRE0900C 0 min 4 sec End Device . .186 EETRE00006 0 min 4 sec End Device 5 . . .213 EETRE0900D 0 min 4 sec End Device

## 9.2.3.4 Работа с узлом связи

Откройте ComCenter, используя соответствующий значок на рабочем столе или путь, определенный во время установки.

Проверьте поле "show End Devices only". В списке будут показаны только приборы EE33 (End Devices), которые находятся в рамках сети.

### Примечание:

Если поле "show End Devices only" не проверен, узел связи (ComCenter) отобразит и другие устройства в сети (например, устройства ПК).

| File | om<br>He<br>atch<br>net | munic<br>lp<br>Clients<br>Clients<br>ow End | ation C | enter ¥1.00.001 |              |     | -                                       |  |  |  |  |  |  |  |  |
|------|-------------------------|---------------------------------------------|---------|-----------------|--------------|-----|-----------------------------------------|--|--|--|--|--|--|--|--|
|      | Γ                       | IP add                                      | ress    | Name            | last receive | COM | Туре                                    |  |  |  |  |  |  |  |  |
| 1    | Г                       | 1.1                                         | .214    | EETRE0900E      | 0 min 0 sec  |     | End Device                              |  |  |  |  |  |  |  |  |
| 2    | 2 Open web browser for  |                                             |         |                 |              |     |                                         |  |  |  |  |  |  |  |  |
| 3    | 3 End De                |                                             |         |                 |              |     |                                         |  |  |  |  |  |  |  |  |
| 4    |                         | 1.1                                         | .100    | LETKE00000      | o minto sec  |     | 4 roo Contraction on the sec End Device |  |  |  |  |  |  |  |  |

Нажмите кнопку "Watch Clients" и, время прошедшее с момента последнего успешного подключения с каждым устройством сети будет записано и отображено в списке. Если не удается начать взаимодействие с сетевым устройством - оно будет выделено красным цветом!

Нажав правой кнопкой мыши могут быть выбраны веб-интерфейс или редактор для узла связи.

| 🚰 EEnet Web Interface - E+E Elektror  | ik - Microsoft Internet Explorer     |
|---------------------------------------|--------------------------------------|
| <u>File Edit View Favorites Tools</u> | Help                                 |
| 🕞 Back 🔹 🐑 💌 📓 🐔                      | 🔎 Search 🤺 Favorites 🚱 🔗 🎍 🔜 🔢       |
| Address http://192.168.0.64           |                                      |
|                                       |                                      |
| IHR PARTNER IN DE                     | R SENSOR TECHNOLOGIE                 |
|                                       |                                      |
| Gesmb A                               | rort:   Toolo   Info                 |
| Home   Coningulation   Netw           |                                      |
| System Status                         |                                      |
|                                       |                                      |
| Transmitter Type                      |                                      |
| Transmitter Firmware Versio           | n                                    |
| Transmitter Serial Number             | 0309/P18002.0002                     |
| EEnet Name                            | FETRE00006                           |
| EEnet Firmware Version                | 1.00.003.0005                        |
| EEnet Serial Number                   |                                      |
| EEnet UUID                            | 82DF9337-3DE1-41C1-B2C4-B463D9906067 |
| Up Time                               | 61 days, 04:37:01                    |
|                                       |                                      |
| MAC Address                           | 00 A0 CD E0 00 06                    |
| IP Address                            | 192.168.0.64 (DHCP)                  |
| e .                                   |                                      |
|                                       |                                      |

#### Веб-интерфейс:

Home (Главная страница): Обзор системных настроек

Configuration (Конфигурация): EENet Name: Название для LAN выбранного прибора (End Device) может быть определено / изменено

<u>Transmission Mode (Режим передачи данных)</u>: Transparent: быстрая передача данных в байтах через Ethernet (высокая сетевая нагрузка) EE33 Protocol Frames: стандартная настройка (низкая сетевая загрузка) IP-Address Assignment (Назначение IP-адреса): STATIC: IP-адрес назначается вручную DHCP: IP-адрес назначается сервером DCHP

Tools (Инструменты): Возможность вводить или менять пароли для каждого прибора (End Device)

Info (Инфо): Контактный адрес производителя

| Co    | mmunication (    | enter ¥1.00.001      |              |     | _           |
|-------|------------------|----------------------|--------------|-----|-------------|
| ile I | Help             |                      |              |     |             |
| Wat   | tch Clients      |                      |              |     |             |
|       | - 1. et - 1.     |                      |              |     |             |
| EEN6  |                  |                      |              |     |             |
|       | show End Device: | s only               |              |     |             |
|       | IP address       | Name                 | last receive | COM | Туре        |
| 1     | 214              | EETRE0900E           | 0 min 4 sec  |     | End Device  |
| 2     |                  | Open web browser for | 214          |     | End Device  |
| 3     | l i i i          | dit COM port assignm | ient         |     | End Device  |
|       |                  |                      | 0 min 4 cos  |     | End Device  |
| 4     | 186              | EEIRE00006           | 0 mill 4 Sec |     | LING DEVICE |
| 4     | 186              | EETRE00006           | 0 min 4 sec  |     | End Device  |

#### Edit COM Port assignment (Редактирование выделенного узла связи)

COM port assignment

Введите необходимый номер узла связи (1...255). Номер юудет назначен для соответствующего IP-адреса.

| 📕 Computer Management                                                                                                    |                                                                                                    |
|----------------------------------------------------------------------------------------------------|----------------------------------------------------------------------------------------------------|
| Eile Action View Window H                                                                                                    | elp                                                                                                    |
| Computer Management (Local)  System Tools  Computer Management (Local)  Shared Folders  Computer Manager  Computer Manager  Computer Manager  Computer Manager  Computer Management  Computer Management  Computer Manageme | TESTPC      Computer      Disk drives      Disk drives      Disk drives      Disk drives      Disk drives      Disk controllers      Disk controllers      Disk controllers      Disk controllers      Disk drives      Disk drives      Disk |

# i

<u>Примечание:</u> Если введен номер существующего узла связи аппаратной части оборудования (COM1, COM2), то именно он будет назначен. В противном случае, будет создан виртуальный узел связи.

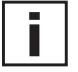

### Внимание:

Необходимо, чтоб узел связи был активен, в то всемя, когда используются виртуальные узлы связи!

Если окно для управления узлом связи уменьшено, оно будет свернуто в "System Tray" (область пиктограмм панели задач - в нижнем правом углу, рядом с системным временем), но оно остается активным!

9.2.3.5 Соединение без узла связи

Приборы с модклем Ethernet могут быть использованы напрямую без узла связи.

Свяжитесь с производителем, если вам необходима информация насчет протокола EE33 для соединения с Ethernet .

# 10. КОМПЛЕКТ ПОСТАВКИ

|                                                             | Included in all versions | According to<br>ordering guide    |
|-------------------------------------------------------------|--------------------------|-----------------------------------|
| ЕЕЗЗ в соответствии с руководством по заказу                | х                        |                                   |
| Руководство по эксплуатации ЕЕЗЗ                            | х                        |                                   |
| Конфигурационное ПО ЕЕ-РСА                                  | х                        |                                   |
| Свидетельство о проверке в соответствии с DIN EN 10204      | х                        |                                   |
| Шестигранный ключ 3.0                                       |                          | только для металлического корпуса |
| ПО для регистрации данных программные средства визуализации |                          | N / E                             |
| Стыковочный разъем для встроенного источника питания        |                          | V01                               |
| Стыковочный разъем RKC 5/7                                  |                          | V01 / C03 / C08                   |
| Ү-образное соединение для подключения к сети                |                          | C08 & N                           |
| Стыковочный разъемRSC 5/7                                   |                          | C06 / C08                         |
| М16 металлический кабелеввод                                |                          | кроме C03, C06, C08, V01          |
| Фиттинг с врезным кольцом                                   |                          | EE33-xFTI                         |

# 11.ЗАПАСНЫЕ ДЕТАЛИ / АКСЕССУАРЫ

| Описание                                                                                                    | Код заказа                                   |
|----------------------------------------------------------------------------------------------------|----------------------------------------------|
| <ul> <li>- Фильтр</li> <li>- Спеченный фильтр из нержавеющей стали</li> <li>- Тефлоновый фильтр</li> <li>- Фильтр с металлической сеткой</li> </ul>                                                                      | HA010103<br>HA010105<br>HA010106             |
| - Дисплей + крышка фильтра из металла                                                                                                    | D05M                                         |
| - Интерфейсный кабель для платы<br>- Интерфейсный кабель для разъема C06                                                                                                    | HA010304<br>HA010311                         |
| - Монтажный фланец 12мм (1/2")<br>- Монтажный фланец 6мм (1/4")                                                                                                    | HA010201<br>HA010207                         |
| <ul> <li>- 1/2" ISO болтовое соединение 12мм (1/2")</li> <li>- 1/2" ISO болтовое соединение 6мм (1/4")</li> <li>- 1/2" NPT болтовое соединение 12мм (1/2")</li> <li>- 1/2" NPT болтовое соединение 6мм (1/4")</li> </ul> | HA011102<br>HA011104<br>HA011103<br>HA011105 |
| - M16x1.5 => 1/2" NPT адаптер для разъемов кабелепровода                                                                                                    | HA011101                                     |
| - Защита от проникновения влаги                                                                                                    | HA010503                                     |
| - 1% калибровка                                                                                                    | EE90/3H                                      |
| - Набор для калибровки                                                                                                    | HA0104xx                                     |
| - RS485 набор (HW + SW) для работы с сетью                                                                                                    | HA010601                                     |
| - ПО анализа и записи данных                                                                                                    | HA010602                                     |
| - Адаптер M16x1.5 к NPT 1/2                                                                                                    | HA011101                                     |
| - Теплозащитный экран для 12мм rH-зонда<br>- Теплозащитный экран для 6мм Т-зонда                                                                                                    | HA010502<br>HA010506                         |
| - HUMOR 20 адаптер для EE33 - модель J                                                                                                    | HA020401                                     |

# 12. ТЕХНИЧЕСКИЕ ДАННЫЕ

#### Технические данные ЕЕЗЗ

#### Измеряемые значения

#### 

| Датчик влажности <sup>1)</sup>                             | обогреваем. моноли          | итн. измерительная ячейка HMC1                          |  |  |  |
|------------------------------------------------------------|-----------------------------|---------------------------------------------------------|--|--|--|
| Рабочий диапазон <sup>1)</sup>                             | 0100% RH                    | 0100% RH                                                |  |  |  |
| Точность*) (включая гистерезис. нелинейность, повто        | ряемость, регулир. внутр.   | стандартами, администрируемые NIST, PTB,                |  |  |  |
| -1540°C (5104°F) ≤90% RH                                   | ± (1.3 + 0.3%*mv) % RH      |                                                         |  |  |  |
| -1540°C (5104°F) >90% RH                                   | ± 2.3% RH                   | ± 2.3% RH                                               |  |  |  |
| -2570°C (-13158°F)                                         | ± (1.4 + 1%*mv) % F         | RH                                                      |  |  |  |
| -40180°C (-40356°F)                                        | <u>+ (1.5 + 1.5%*mv) %</u>  | ± (1.5 + 1.5%*mv) % RH                                  |  |  |  |
| Температурная зависимость электроники                      | тип. ± 0.01% RH/°C          | (0.0055% RH/°F)                                         |  |  |  |
| Время отклика с фильтром с метал. сеткой при 20°С (68°F    | ) / t <sub>90</sub> < 15сек |                                                         |  |  |  |
| Гемпература                                                |                             |                                                         |  |  |  |
| Сенсорныи элемент температуры                              | монолитная измери           |                                                         |  |  |  |
| Рабочии диапазон сенсорной головки ЕЕЗЗ-INFTC              | J. −40120 C (-40248°F)      | EE33-IVIFTD/E/I/J/K: -40180 C (-40356°                  |  |  |  |
|                                                            | ∆°C 0.6 ¬                   |                                                         |  |  |  |
| ТОЧНОСТЬ(ТИП.)                                             | 0.5 —                       |                                                         |  |  |  |
|                                                            | 0.4 —                       |                                                         |  |  |  |
|                                                            | 0.3                         |                                                         |  |  |  |
|                                                            | 0.2                         |                                                         |  |  |  |
|                                                            |                             | <b>3</b> ° <b>− − − − − − − − − − − − − − − − − − −</b> |  |  |  |
|                                                            | -0.1                        | 50 60 70 80 90 100 110 120 130 140 150 160 170 180      |  |  |  |
|                                                            | -0.2 -                      |                                                         |  |  |  |
|                                                            | -0.3                        |                                                         |  |  |  |
|                                                            | -0.4 —                      |                                                         |  |  |  |
|                                                            | -0.5                        |                                                         |  |  |  |
|                                                            |                             |                                                         |  |  |  |
| Температурная зависимость электроники                      | 1000 (DIN A)                |                                                         |  |  |  |
| оонд внешней температуры                                   |                             |                                                         |  |  |  |
| ДЫ <sup>-7</sup><br>Пра срободно выбираомых и шкадируски у | 0 10                        | $1m\Lambda < l_{1} < 1m\Lambda$                         |  |  |  |
| два свооодно выоираемых и шкалируемых                      | 0 - 16<br>0 - 5B            | -1MA < I < 1MA                                          |  |  |  |
| аналоговых выхода                                          | 0 - 10B                     | $-1mA < I_{L} < 1mA$                                    |  |  |  |
|                                                            | 4 - 20мA                    | $R_{l} < 500$ Ohm                                       |  |  |  |
|                                                            | 0 - 20мА                    | R <sub>L</sub> < 500 Ом                                 |  |  |  |
|                                                            |                             | L                                                       |  |  |  |

## Макс. настраиваем. температурный диапазон<sup>2)3)</sup>

|                                 | от |           |               | до            | ед. изм.  |                           |
|---------------------------------|----|-----------|---------------|---------------|-----------|---------------------------|
|                                 |    |           | EE33-C        | EE33-D/E/I/J  | EE33-K    |                           |
| Влажность                       | RH | 0         | 100           | 100           | 1         | % rF                      |
| Температура                     | Т  | -40 (-40) | 120 (248)     | 180 (356)     | /         | °C (°F)                   |
| Темп. точки росы                | Td | -40 (-40) | 100 (212)     | 100 (212)     | 100 (212) | °C (°F)                   |
| Темп. точки замерзания          | Tf | -40 (-40) | 0 (32)        | 0 (32)        | 0 (32)    | °C (°F)                   |
| Темп. по влаж. термометру       | Tw | 0 (32)    | 100 (212)     | 100 (212)     | 1         | °C (°F)                   |
| Парциальн. давление водян. пара | е  | 0 (0)     | 1100 (15)     | 1100(15)      | /         | мбар (psi)                |
| Коэффициент смешения            | r  | 0 (0)     | 999 (9999)    | 999 (9999)    | 1         | г/кг (gr/lb)              |
| Абсолютная влажность            | dv | 0 (0)     | 700 (300)     | 700 (300)     | 1         | г/м3 (gr/f <sup>3</sup> ) |
| Удельная энтальпия              | h  | 0 (0)     | 2800 (999999) | 2800 (999999) | 1         | кДж/кг (Btu/lb)           |

#### Общая информация

| Питание                                           | 835B DC                                                                         |
|---------------------------------------------------|---------------------------------------------------------------------------------|
|                                                   | <u> 1230В АС (дополнит. 100240В АС, 50/60Гц)</u>                                |
| Потребление тока - 2х выхода напряжения           | для 24В DC/AC: тип. 40мА / 80мА                                                 |
| - 2х токовых выхода                               | тип. 80мА / 160мА                                                               |
| Диапазон давления и герметичный зонд              | EE33-MFTEx/Jx/Kx: 0.0120бар (0.15300psi)                                        |
|                                                   | EE33-MFTIx: 0100бар (01450psi)                                                  |
| Системн. требования для ПО                        | WINDOWS 2000 или более поздн. версии; послед. интерфе                           |
| Корпус / класс защиты                             | Al Si 9 Cu 3 / IP65; (Nema 4)                                                   |
| Кабелеввод                                        | М16 х 1.5 кабель Ø 4.5 - 10 мм (0.18 - 0.39")                                   |
| Электрическое соединение                          | зажимн. клеммы до макс 1.5мм <sup>2</sup> (AWG 16)                              |
| Диапаз. рабоч. темп. и темп. хранения электроники | <i>и</i> −4060°C (-40140°F)                                                     |
|                                                   | -2050°С (-4122°F) - корпус с дисплеем                                           |
| Электромагнитная совместимость в соответствии с   | с EN61326-1 EN61326-2-3 ICES-003 КлассВ СЕ<br>Промыш. среда FCC Часть 15 КлассВ |
| абоч. диапазон датчика влажности 2) Можно и       | о изменить с помощью ПО 3) См. точность вычисл. значений (стр. 140)             |

1) См. ра 4) Раб. условия ист. питания V01: Категория перенапряжения II; Степень класса загрязнения 2; Высота установки до 2000м (6,562 ft.) над уровнем моря

\*) Свидетельство о точности включает погрешности заводской калибровки с коэффициентом усиления k=2 (двухкратное квадратичное отклонение).

Точность была высчитана в соответствии с ЕА-4/02 и принимая во внимание GUM (Руководство по погрешностям в измерении).

## Технические данные для дополнительных комплектующих

| Дисплей           | графический ЖК дисплей (128х32 пикселей), со встроенными кнопками для выбора параметров и МИН/МАКС функций |                                                                                                    |           |  |  |  |
|-------------------|----------------------------------------------------------------------------------------------------|----------------------------------------------------------------------------------------------------|-----------|--|--|--|
| Сигнальные выходы | 2 х 1 переключающ. контакт<br>250В АС / 6А 28В DC / 6А                                                     | 2 х 1 переключающ. контакт<br>250В АС / 6А 28В DC / 6А<br>порог. значение + гистерезис: могут быть настроены с помощью ПО |           |  |  |  |
|                   | порог. значение + гистерезис: могут                                                                        |                                                                                                    |           |  |  |  |
|                   | параметры переключения:                                                                                    |                                                                                                    |           |  |  |  |
|                   | свободно выбираются между                                                                                  | EE33-MFTD/E/I/J                                                                                                    | EE33-MFTK |  |  |  |
|                   | RH Относит. влаж.                                                                                          | $\checkmark$                                                                                                    |           |  |  |  |
|                   | Т Температура                                                                                              | $\checkmark$                                                                                                    |           |  |  |  |
|                   | Td Темп. точки росы                                                                                        | $\checkmark$                                                                                                    | √         |  |  |  |
|                   | Tf Темп. точки заморозки                                                                                   | $\checkmark$                                                                                                    | √         |  |  |  |
|                   | Тw Темп. по влаж. термометру                                                                               | $\checkmark$                                                                                                    |           |  |  |  |
|                   | е Парц. давление водян. пара                                                                               | $\checkmark$                                                                                                    |           |  |  |  |
|                   | r Коэффиц. смещения                                                                                        | $\checkmark$                                                                                                    |           |  |  |  |
|                   | dv Абсолютн. влаж.                                                                                         | $\checkmark$                                                                                                    |           |  |  |  |
|                   | h Удельная энтальпия                                                                                       | $\checkmark$                                                                                                    |           |  |  |  |

## Рабочий диапазон датчика влажности

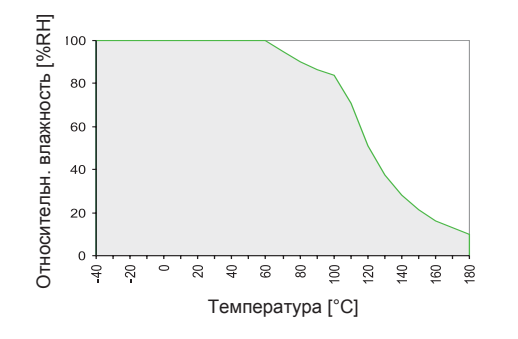

Серая область отображает допустимый диапазон измерения для датчика влажности.

Рабочие точки за пределами данного диапазона не приведут к разрушению датчика, но, в данном случае, точность измерений не гарантирована.

# КОНФИГУРАЦИОННОЕ ПО

# ОГРАНИЧЕНИЕ ОТВЕТСТВЕННОСТИ

E+E Elektronik<sup>®</sup> не несет ответственности за любые повреждения или предсказуемые косвенные убытки (например, но не ограничиваясь, потерей доходов, прерыванием бизнес-процессов, потерей информации и данных или любым другим денежным ущербом), как результат от установки, использования, а также, невозможности использования продукта ПО E+E Elektronik<sup>®</sup> и служб поддержки, связанных с ним или, не предоставление поддержки.

# 1. ОБЩАЯ ИНФОРМАЦИЯ

Конфигурационное ПО было разработано E+E Elektronik Ges.m.b.H для проведения быстрого и простого процесса конфигурирования как приборов, так и сетей.

Данное ПО входит в комплект поставки.

Системные требования: MS WINDOWS 98 $^{\ensuremath{\mathbb{R}}}$  или более продвинутые версии; RS232 последовательный интерфейс

# 2. УСТАНОВКА

Введите установочный диск, идущий в комплекте с прибором в ПК и откройте приложение для установки. Следуйте инструкциям в диалоговых меню, чтоб настроить язык и другие параметры установки. В конце процедуры ПО будет установлено и файл для чтения программы будет автоматически открыт.

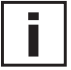

#### Примечание:

Если ПО уже было установлено, или, если его будет необходимо обновить, сначала необходимо будет удалить старую версию (пользователь получит уведомление во время процесса установки и процесс будет прерван автоматически).

Чтоб удалить предыдущую версию, откройте папку с ПО на системной панели управления. Все программы, установленные в вашей системе расположены здесь. Удалите конфигуратор EE33, нажав на соответствующую кнопку и, затем, установите обновление.

# 3. ЗНАЧКИ НА ПАНЕЛИ ИНСТРУМЕНТОВ

## 3.1 Файл

| File Interf                   | aces                       | Group              | Transmitte            | r ? |        |      |
|-------------------------------|----------------------------|--------------------|-----------------------|-----|--------|------|
| Load                          |                            |                    |                       | ×   |        |      |
| New Wor<br>Open Wo<br>Save Wo | rkspac<br>orkspa<br>orkspa | ce<br>ace<br>ce as | äude A<br>1<br>äude B |     | Analog | Rela |
| End                           |                            |                    |                       |     |        |      |
|                               |                            | Tarotaria          | -                     |     |        |      |

| <u>Загрузка/Load:</u>                               | Загружает файл с сохраненной конфигурацией прибора                                                                                                    |
|-----------------------------------------------------|----------------------------------------------------------------------------------------------------|
| <u>Сохранени</u><br>e/Save:                         | Сохраняет текущую конфигурацию прибора в файле                                                                                                    |
| Нов. раб. области/New<br>Workspace::                | Открывает файл для новой иерархической структуры (новой сети).                                                                                                    |
| Открытие раб. области/<br>Open Workspace::          | Открывает существующие иерархические структуры (сети).                                                                                                    |
| <u>Сохранение раб. области/<br/>Save Workspace:</u> | Сохраняет существующие структуры (сети) в архивном файле.                                                                                                    |
| i                                                   | Примечание:<br>Функции "Save Workspace" ("Сохранение раб. области") и "Open<br>Workspace" ("Открытие раб. области") применимы только в иерархической<br>структуре, не для конфигураций отдельных приборов!<br>Таким образом, сохраняется только структура сети. Конфигурационн |

Таким образом, сохраняется только структура сети. Конфигурационные значения прибора должны быть перезагружены при помощи команды "Read All Transmitters" ("Считывать все приборы").

## 3.2 Интерфейсы

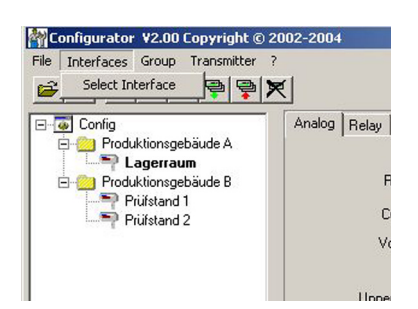

#### Выбрать/Select:

Выбирает последовательный интерфейс (последовательный порт) для соединения с приборами. Доступны следующие функции:

use / do not use:

использовать / не использовать Обозначенные последовательные порты выделены серым цветом и неактивны для конфигурационного ПО (например, порт для встроенного модема ноутбука).

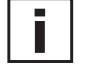

#### Примечание:

Отключенный интерфейс (неактивен = не использовать), можно включить нажав на кнопку "use" (использовать).

3.3 Группа

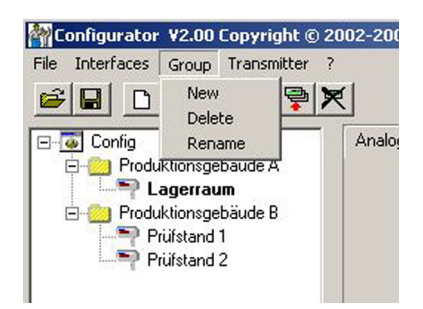

Значок "Group" (Группа) предоставляет опцию объединения приборов в группы. Группа состоит из приборов, используемых в одной и той же сфере применения, например, в строительстве, или входят в одну и ту же сеть.

Создает группу или добавляет другую группу в существующую структуру.

Новая/New:

Удалить/Delete: Удаляет группу внутри структуры.

Переименовать/Rename: Меняет название группы.

3.4 Датчик

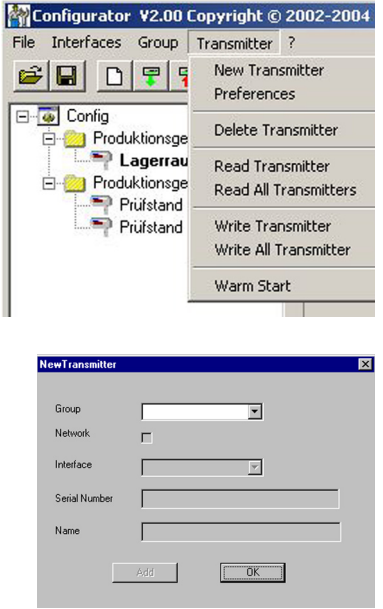

Новый прибор (New transmitter):

|                                                  | Новый прибор создается в структуре.<br>Данная процедура требует ввода определенных па           | раметров:                  |
|--------------------------------------------------|-------------------------------------------------------------------------------------------------|----------------------------|
| Группа (Group):                                  | Определяет прибор в группу.                                                                     |                            |
| <u>Сеть (Network):</u><br>ted                    | Должна быть выбрана ячейка "network" в случае ра<br>в сети (Серия EE33).                        | боты нескольких приборов   |
| <u>Интерфейс(interface) :</u>                    | Выбирает интерфейс для подключения прибора к с (Для получения более подробной информации по н   | ети.<br>астройке           |
| лава (Cnapter):<br>Адрес сети (Network address): | Интерфейсы).                                                                                    | 0000000, 3.2               |
|                                                  | Ввод адреса сети для прибора EE33 для обозначен сети (см. ярлык на корпусе прибора).            | ия уникальности внутри     |
| <u>Имя (Name):</u>                               | Назначается смысловое имя, соответствующее при отображается в структуре под соответствующей гру | бору. Данное имя<br>⁄ппой. |

| <u>Параметры (Preferences):</u>      | Отображает параметры для всех приборов, которые были установлены.<br>Также, здесь можно поменять параметры.                                                                                      |
|--------------------------------------|----------------------------------------------------------------------------------------------------|
| Удалить прибор (Delete transmitter): | Удалает выбранные приборы из структуры, или выбранные группы.                                                                                                    |
| <u>Чтение (Read):</u>                | Считывает и отображает конфигурационные параметры выбранного прибора.                                                                                                    |
| <u>Считать все (Read all)</u> :      | Считывает конфигурацию всех приборов.                                                                                                    |
| i                                    | П <u>римечание</u> :<br>Будут отображены только те параметры, у которых одно и то же значение для<br>всех приборов сети. Другие значения будут неактивными, их нельзя выбрать или<br>изменить.   |
| <u>Запись (Write)</u> :              | Записывает текущие конфигурации в выбранный прибор.                                                                                                    |
| З <u>аписать все (Write all)</u> :   | Записывает текущие конфигурации во все выбранные приборы.                                                                                                    |
| i                                    | Устанавливает конфигурацию для прибора, затем, выбирает необходимую сеть<br>в структуре и записывает конфигурацию всех приборов целевой группы,<br>используя команду "Write All. (Записать все)" |
| Горячий пуск (Warm Start):           | Перенастраивает и перезапускает микропроцессор выбранного прибора.                                                                                                    |

## 3.5? - Информация

Версия (Version):

Отображает номер версии ПО EE33, которая установлена в настоящее время и контактную информацию для E+E Elektronik.

## 4. СПИСОК ЗНАЧКОВ

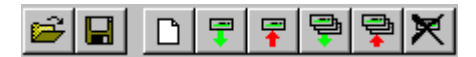

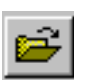

"Load File" (Загрузить файл) (см. раздел Конфигурационное ПО, глава 3.1 Файл)

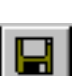

"Save File" (Сохранить файл)(см. раздел Конфигурационное ПО, глава 3.1 Файл)

|   |   | Г |  |
|---|---|---|--|
|   |   | L |  |
| I | _ | L |  |

"New Transmitter" (Новый прибор) (*см. раздел Конфигурационное ПО, глава 3.4 Датчик*)

|   | -   |
|---|-----|
| 5 | F 1 |

"Read Transmitter" (Считывание прибора) (*см. раздел Конфигурационное ПО, глава* 3.4 Датчик)

"Save Transmitter" (Сохранение прибора) (см. раздел Конфигурационное ПО, глава 3.4 Датчик)

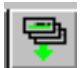

"Read All Transmitters" (Считывание всех приборов) (см. раздел Конфигурационное ПО, глава 3.4 Датчик)

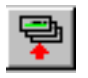

"Write All Transmitters" (Запись всех приборов)(см. раздел Конфигурационное ПО, глава 3.4 Датчик)

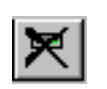

"Delete Transmitter" (Удаление прибора) (*см. раздел Конфигурационное ПО, глава 3.4 Датчик*)

## 5. ИНДЕКС-ИНДЕКСНЫЕ КАРТЫ

#### 5.1 Аналоговый

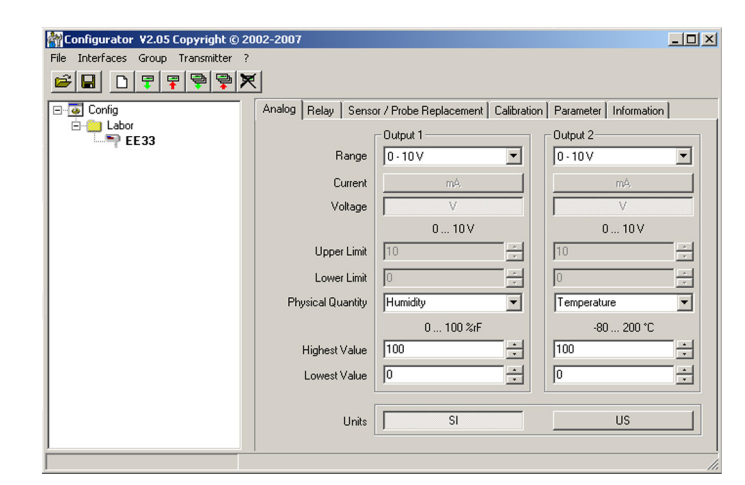

Для легкой настройки обоих аналоговых выходов.

<u>Диапазон (Range):</u> Используя всплывающее поле для ввода, выберите стандартизированный выходной сигнал (0-5В, 0-10В, 0-20мА, 4-20мА) или выбираемый пользователем диапазон выходного тока/напряжения (верхние и нижние пределы можно выбрать в рамках обозначенных пределов).

Физич. величина (Physical Quantity): Определяет физические величины выходных значений.

 Верхний/нижний предел (Upper / Lower
 Устанавливает требуемое шкалирование выхода. Пределы должны быть заданы в рамках рабочего диапазона, который обозначен выше.

Единицы измерения (Units): Выбор возможен между единицами измерения SI (международной системы) или единицами измерения US (США).

## 5.2 Релейный

| MConfigurator V2.05 Copyright © 20  | 02-2007                                                                                                    | _ 🗆 ×                                  |
|-------------------------------------|----------------------------------------------------------------------------------------------------|----------------------------------------|
| File Interfaces Group Transmitter ? | (                                                                                                    |                                        |
| EE33                                | Analog Relay Sensor / Probe Replacement [Calibration   Parameter   Information<br>Physical Quantity Unit 1<br>Physical Quantity Humidity Y<br>0 100 2xF<br>Switching Point High<br>Hysteresis 10<br>3<br>10<br>3<br>10<br>3<br>10<br>3<br>10<br>3<br>10<br>3<br>10<br>3<br>10<br>3<br>10<br>3<br>10<br>10<br>10<br>10<br>10<br>10<br>10<br>10<br>10<br>10 | I IIIIIIIIIIIIIIIIIIIIIIIIIIIIIIIIIIII |
|                                     |                                                                                                    |                                        |

Используется для настройки обоих дополнительных сигнальных выходов.

Выбирает физическую величину для каждого из сигнальных выходов.

Физич. величина (Physical Quantity):

Верхняя точка переключения

(Switching Point High):

Гистерезис (Hysteresis):

Настраивает верхнюю точку переключения.

Настраивает переключение гистерезиса, который должен поддерживаться каждый раз, когда сигнал падает ниже верхнего порога переключения.

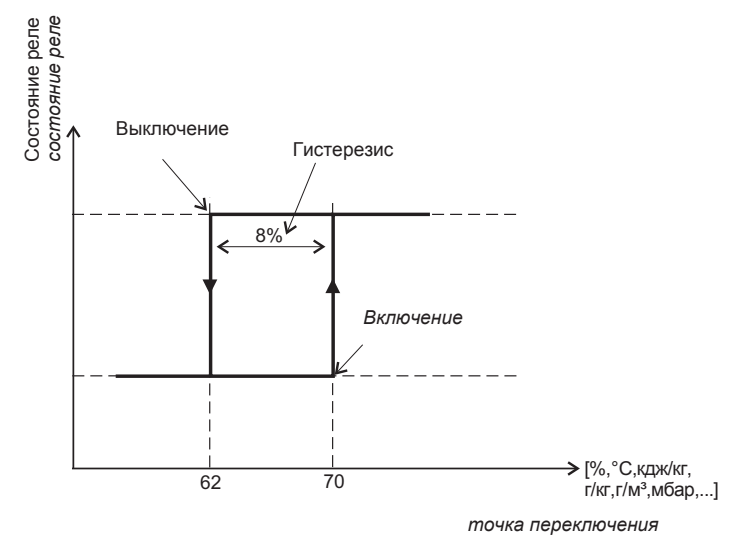

#### 5.3 Замена сенсора / зонда

| Mail Configurator ¥2.05 Copyright © 20 | 02-2007                                                                   |
|----------------------------------------|---------------------------------------------------------------------------|
| File Interfaces Group Transmitter ?    |                                                                           |
|                                        | <u>{</u>                                                                  |
| E-Config                               | Analog Relay Sensor / Probe Replacement Calibration Parameter Information |
| 🖻 🔛 Labor                              |                                                                           |
| EE33                                   | Humidity Sensor Data                                                      |
| samsung                                | Capacity C76 497,7 🕂 pF                                                   |
|                                        | Humidity Coefficient 2868 - ppm                                           |
|                                        |                                                                           |
|                                        | Capacity Offset 0.0                                                       |
|                                        | Capacity Gain 1,0000                                                      |
|                                        |                                                                           |
|                                        | Temperature Sensor Data                                                   |
|                                        | Resistance R0 147,9 🕂 Ohm                                                 |
|                                        | Temperature Coefficient 3197                                              |
|                                        |                                                                           |
|                                        | Resistance Offset 0.0                                                     |
|                                        |                                                                           |
|                                        |                                                                           |
|                                        | 1                                                                         |

В данный момент времени невозможно осуществить замену сенсора/ зонда

| 5 4 Капибровка | 🚰 Configurator 🛛 ¥2.05 Copyright © 2 | 002-2007                                                                  | - 🗆 🗵 |
|----------------|--------------------------------------|---------------------------------------------------------------------------|-------|
|                | File Interfaces Group Transmitter ?  |                                                                           |       |
|                |                                      | < l                                                                       |       |
|                | E- 🧔 Config                          | Analog Relay Sensor / Probe Replacement Calibration Parameter Information |       |
|                | E-OI Labor                           | Humidity                                                                  |       |
|                |                                      | 1 - Point Calibration                                                     |       |
|                |                                      | 2 - Points Calibration                                                    |       |
|                |                                      | Temperature                                                               |       |
|                |                                      | 1 - Point Calibration                                                     |       |
|                |                                      | 2 - Points Calibration                                                    |       |
|                |                                      |                                                                           |       |
|                |                                      | Factory Calibration                                                       |       |
|                |                                      |                                                                           |       |
|                |                                      |                                                                           |       |
|                |                                      |                                                                           |       |

#### Аппаратная часть,

В дополнение к процедуре ручной настройки на схемной палет (*см. главу 7 "Калибровка влажности/температуры"*), новые настройки можно выбрать, используя ПО ЕЕЗЗ.

**<u>1-точеч. калиб. влажности (Humidity)</u>**: Быстрая и легкая настройка для обеспечения результатов измерения при определенной рабочей точке влажности (например: 40...60% RH => 1 точечная калибровка при 50% RH).

Для осуществления процедуры калибровки см. раздел Аппаратная часть, глава 7. "Калибровка влажности/ температуры"

| * RH |      |
|------|------|
| % RH |      |
|      |      |
| % RH | Save |
| ~~~~ |      |
|      |      |
|      |      |
|      |      |
|      |      |
|      | % RH |

- 1) Зафиксируйте зонд в необходимой влажности на 30 минут.
- 2) Нажмите на кнопку Humidity "1-point calibration". Измеряемые значения появятся на обоих полях ввода.
- Замените значение в поле ввода "Humidity Reading" значением относительной влажности (значение соляного раствора или отображение HUMOR 20).
- 4) Нажав "Save" (Сохранить), показание влажности для прибора будет настроено как относительная влажность.
- 5) Процесс будет считаться завершенным, когда появится сообщение "Calibration Successful".

#### 2-точеч. калиб. влажности (Humidity) :

|                       |           |      | i      |   |
|-----------------------|-----------|------|--------|---|
| libration Transmitter |           |      |        | × |
| Humiditu Sensor Data  | 1 - Point |      |        |   |
| Humidity Reading      | 25,5      | % RH |        |   |
| Reference Humidity    | 25,5      | % RH | Save   |   |
|                       |           |      |        |   |
|                       |           |      |        |   |
|                       |           |      |        |   |
|                       |           |      |        |   |
|                       |           |      | Cancel |   |

| 1.                      | Point |                 |
|-------------------------|-------|-----------------|
| umidity Sensor Data     |       |                 |
| Humidity Reading 82,6   | % RH  |                 |
| Reference Humidity 82,6 | % RH  | Save            |
| tabtime                 |       | - 22.24 (mm and |

|                        | 2 Point |        |   |
|------------------------|---------|--------|---|
| umidity Sensor Data    |         |        |   |
| Humidity Reading 82,   | 4 % RH  | H      |   |
| Reference Humidity 82. | 4 % BH  | - Save | 3 |
|                        |         |        |   |
|                        |         |        |   |

Калибровка для получения точных результатов по всему диапазону измерений.

Для осуществления процедуры калибровки, *см. раздел Аппаратная часть, глава 7 "*Калибровка влажности/температуры"

- 1) Поместите зонд в условия относительной влажности (нижняя точка).
  - 2) Нажмите кнопку "Humidity Two-Point Calibration".
  - (Измеряемые значения появятся на обоих полях ввода в отдельном окне)
  - Замените значение в поле ввода "Humidity Reading" значением относительной влажности (значение соляного раствора или отображение HUMOR 20).
  - Нажав кнопку "Save", показание влажности для прибора будет настроено как относительная влажность. Затем, наступит 30-тиминутный период стабилизации.
- 5) Поместите зонд в условия относительной влажности (верхняя точка).
- До начала процесса калибровки подождите, пока завершится 30-ти минутный процесс стабилизации.
- Замените значение поля ввода "Humidity Reading" значение относительной влажности (значение соляного раствора или отображение HUMOR 20)
- 8) Нажав "Save", показание влажности для прибора будет настроено как относительная влажность.
- 9) Процесс можно считать завершенным, когда появится сообщение "Two-point calibration successful".

<u>1-точечная калибровка температуры (**Temperature)**: Если рабочий диапазон сведен к определенному температурному диапазону, 1-точечную калибровку будет достаточно провести в рамках данного диапазона.</u>

| Call                        | bration |      |
|-----------------------------|---------|------|
| mperature Sensor Data       |         |      |
| Temperature Reading 27,04   | *C      |      |
| Reference Temperature 27,04 |         | Save |
|                             |         |      |
|                             |         |      |
|                             |         |      |

- Поместите зонд в условия исходной влажности и зафиксируйте его в течении 30 минут.
- Нажмите на кнопку "Temperature 1-Point Calibration".
   Измеряемое значение появится в обоих полях для ввода. (см. дополнительное окно)
- 3) Замените значение в поле для ввода "Temperature Reading" значением относительной влажности.
- Нажав на "Save", показатели температуры прибора будут настроены к относительной влажности.
- 5) Процесс будет завершен, как только появится сообщение "Calibration Successful".

#### 2-точечная калибровка температуры (Temperature): Калибровка для предоставления точных результатов измерений по

всему диапазону.

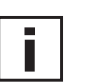

Для осуществления процедуры калибровки, см. раздел Аппаратная часть, глава 7 "Калибровка влажности/температуры"

| alibration Transmitter    |           |    |        | × |
|---------------------------|-----------|----|--------|---|
|                           | 1 - Point |    |        |   |
| Temperature Sensor Data   |           |    |        |   |
| Temperature Reading 23,29 |           | °C |        |   |
| Reference Temperature     |           | °C | Save   |   |
|                           |           |    |        |   |
|                           |           |    |        |   |
|                           |           |    |        |   |
|                           |           |    |        |   |
|                           |           |    |        |   |
|                           |           |    |        |   |
|                           |           |    | Cancel |   |
|                           |           |    | Cancel |   |

| I - Point                                                                                                    |          |
|----------------------------------------------------------------------------------------------------|----------|
| Femperature Sensor Data                                                                                                    |          |
| Temperature Reading 23,29 *C                                                                                                    |          |
| Reference Temperature 23,29 *C                                                                                                    | Save     |
|                                                                                                    |          |
| f you wish to interrupt the stabilisation time, enter the text                                                                            |          |
| If you wish to interrupt the stabilisation time, enter the text<br>STOP' in the box at the side and confirm the switch area<br>continue'. | continue |

|                        | 0.0.1  |     |      |
|------------------------|--------|-----|------|
|                        | 2 Poin | e . |      |
| emperature Sensor Data |        |     |      |
| Temperature Reading    | 23,32  | *C  |      |
| Reference Temperature  | 23.32  |     | Save |
|                        |        |     |      |
|                        |        |     |      |
|                        |        |     |      |

- Поместите зонд в условия исходной влажности и зафиксируйте примерно на 30 минут (нижняя точка).
- 2) Нажмите на кнопку "Temperature 2-Point Calibration". Измеряемое значение появится в обоих полях для ввода. (см. дополнительно окно)
- 3) Замените значение в поле ввода "Temperature Reading" значением относительно температуры.
- 4) Нажав на "Save", показатели температуры прибора будут настроены к относительной температуре.

Затем, запустится процесс 30-ти минутной стабилизации.

- 5) Поместите зонд в условия исходной температуры (верхняя точка).
- Перед тем, как запустить процесс калибровки, дождитесь окончания процесса 30-ти минутной стабилизации.
- 7) Замените значение в поле ввода "Temperature Reading" значением исходной температуры.
- 8) Нажав "Save", параметры температуры прибора будут настроены на исходную температуру.
- 9) Процесс завершится, как только появится сообщение "Two-point calibration successful".

#### <u>Заводская калибровка (Factory</u> <u>Calibration):</u>

С помощью кнопки "factory calibration" параметры измерения температуры и влажности могут быть возвращены к заводским настройкам после успешного процесса калибровки и настройки пользователем.

#### 5.5 Параметр

|                               | Если прибор серии ЕЕЗЗ      | Config |
|-------------------------------|-----------------------------|--------|
| давление воздуха (Апреззите). | используется находясь над   | EE33   |
|                               | уровнем моря, или требуется |        |
|                               | производить измерения при   |        |
|                               | высоком рабочем давлении,   |        |
|                               | можно ввести                |        |
|                               | преобладающее давление      |        |
|                               | среды, чтоб повысить        |        |
|                               | точность получаемых         |        |
|                               | значений / вычисл. функций. |        |
|                               | 15.                         |        |
|                               |                             |        |

| Автоматич. восстановление | (Automatic ReCover (ARC)): Данные |
|---------------------------|-----------------------------------|
| поля для ввода определяют | главные параметры для обогрева.   |

| Mconfigurator ¥2.05 Copyright © 20  | 102-2007                                                                                                    |
|-------------------------------------|----------------------------------------------------------------------------------------------------|
| File Interfaces Group Transmitter ? |                                                                                                    |
| <u>₽₽₽₽</u>                         |                                                                                                    |
| E- 🐼 Config                         | Analog Relay Sensor / Probe Replacement Calibration Parameter Information                                              |
| E E 33                              | Air Preasure          Air Preasure       1 400000 mbar         Air Preasure       1013         Automatic Recover (ARC) |
| 1                                   |                                                                                                    |

Определяет период времени, во время которого монолитная измерительная Время обогрева (Heating time): ячейка получает интенсивный обогрев. Рекомендуемое время обогрева не менее 20 минут, в случае, если химическое загрязнение привело к наличию чужеродных молекул. Для простого выпаривания постоянного конденсата необходимо использовать обогрев не менее 10 секунд.

Время охлаждения (Cool-down time): Периодом охлаждения считается временной отрезок, когда монолитная измерительная ячейка охлаждается до температуры среды. Охлаждение должно происходить в течении >3 мин., чтоб избежать ошибок в измерениях.

Продолжительность замораживания выходов = время обогрева + время охлаждения Во время процесса обогрева или охлаждения, 2 аналоговых выхода будут заморожены. То есть, измеряемые значения на аналоговых выходах сохраняются в постоянном состоянии в течение периода замораживания.

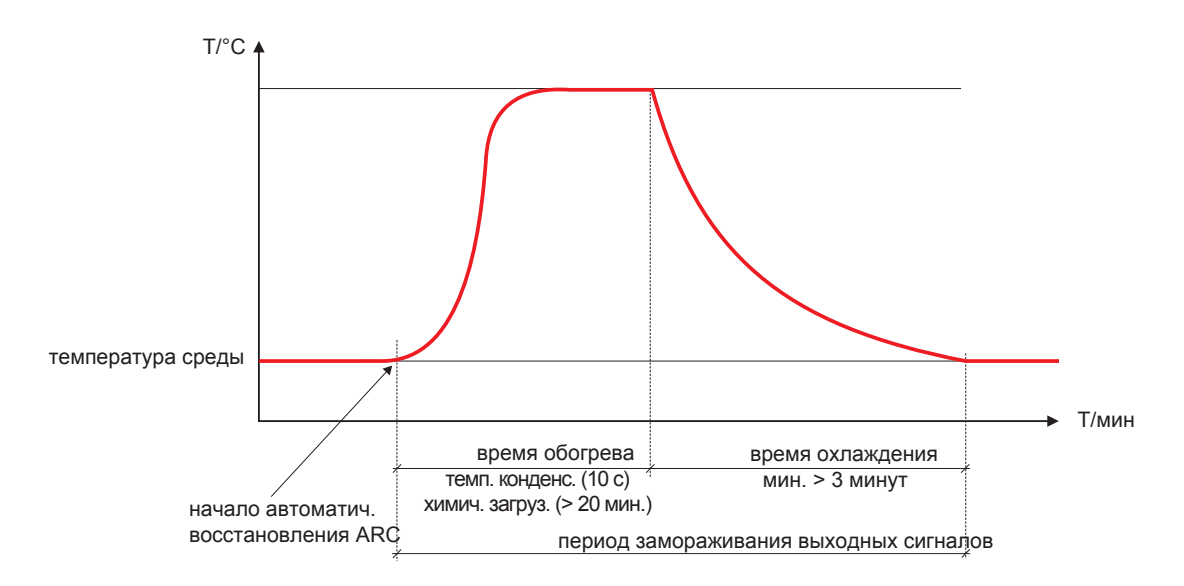

Примечание: При слишком коротком периоде охлаждения измерения могут быть неверными.

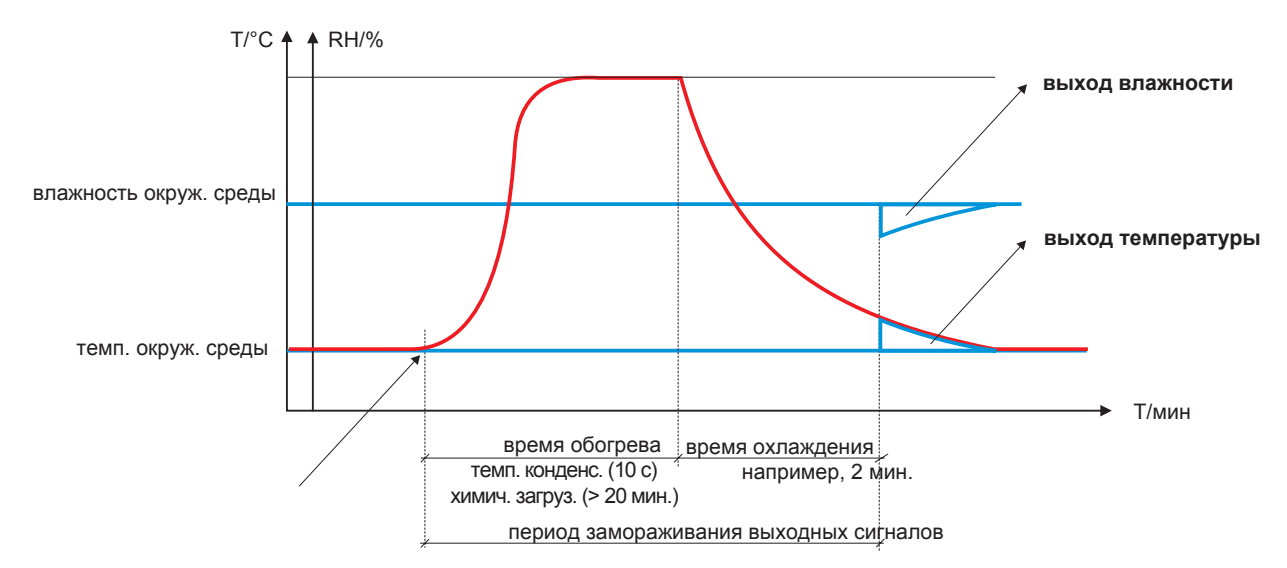

Начать автоматическое восстановление (Start Automatic Recover (ARC)):Обогрев может быть запущен различными способами.

модуль, см. главу Аппаратная часть 6.4.

например,

Вручную (Manual):

interval):

Внешний сигнал/External signal:

интервал (Repetitive/time

Периодичность/временной Цикл обработки можно определить, когда отмечено поле для установки "флажка". Обогрев начнется автоматически и повторится к концу цикла обработки. Может быть использован периодический обогрев, чтобы свести к минимуму любые самопроизвольные движения емкостных датчиков влажности, вызванных химическим загрязнением в среде применения. Время цикла обработки зависит от типа загрязнения и его концентрации, и должно высчитываться опытным путем.

Запустить обогрев можно выбрав кнопку S3 на плате. Должен быть сделан запрос,

показания измерений значительно отклоняются от сравнительных измерений.

Чтоб начать обогрев с помощью запуска из вне, требуется дополнительный ARC-

после химического загрязнения (очистка/стерилизация) или, когда

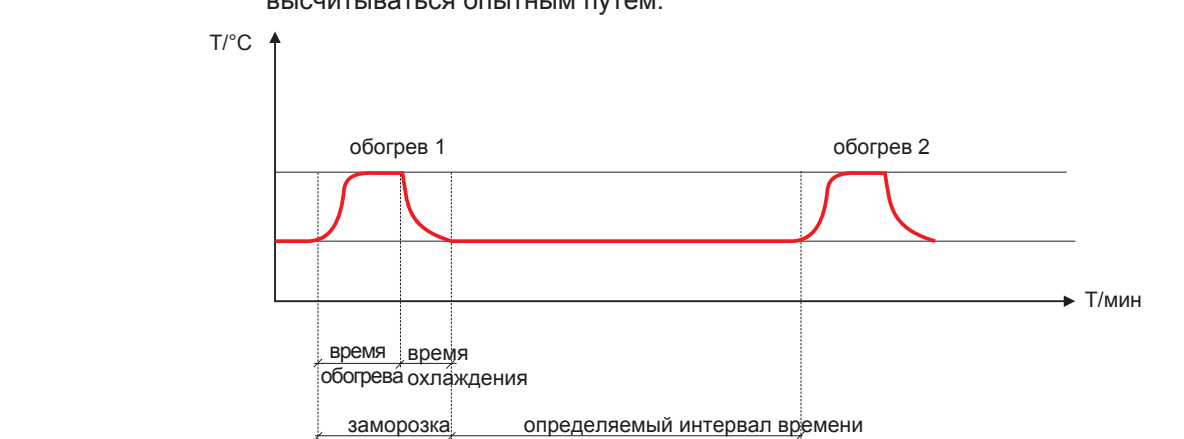

Если поле для установки "флажка" отмечено, может быть определена Конденсация/влажность рабочая точка температуры > 90% RH (индикатор временной конденсации/ (Condensation/humidity): росы).

Если значение рабочей точки превышено - обогрев запускается автоматически.

Автоматически установленное время обогрева - 10 сек.. Данного интервала времени достаточно, чтоб испарить временной конденсат/росу.

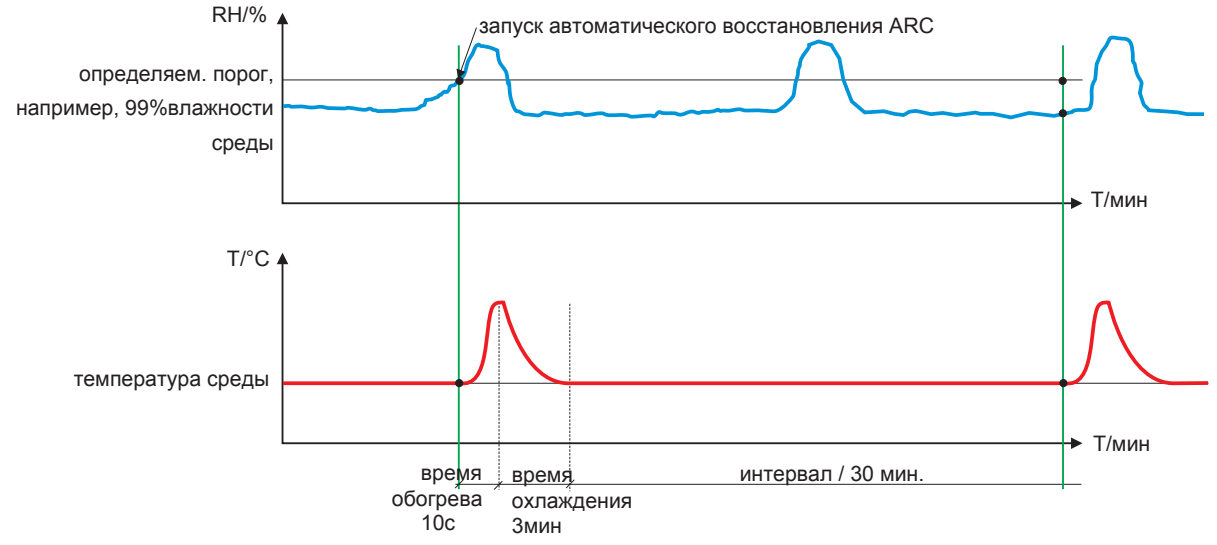

Примечание: Когда процесс обогрева будет завершен, система заблокирует любой последующий процесс обогрева на 30 минут. То есть, значение влажности окружающей среды остается выше заданной рабочей точки после первоначального нагрева, процесс обогрева снова запустится только после 30 минут.

Это гарантирует, что прибор еще раз отобразит измеренные значения, которые точно отражают уровень влажности окружающей среды не дольше, чем примерно 3 минуты после временной конденсации.

Конфигурационное ПО

### 5.6 Информация

Здесь вы найдете информацию о выбранном приборе.

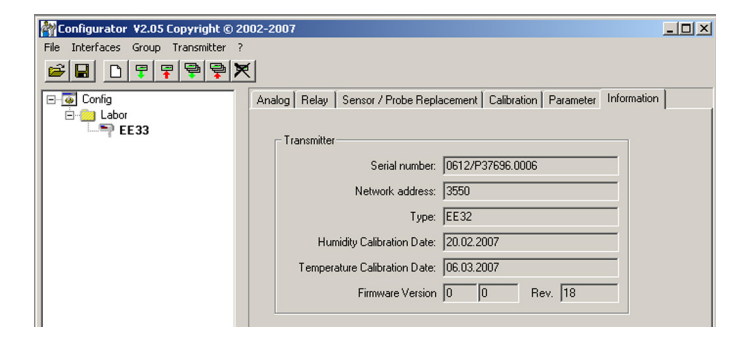

Адрес сети/Network address:

#### <u>Тип/Туре:</u> Дата калибровки влажности (Humidity Calibration Date):

Temperature Calibration Date/ Дата калибровки температуры:

Номер продукта/ Productionnumber: <u>Версия/</u> модификация (Version / Revision): Каждому прибору присвоен уникальный сетевой адрес на заводе для точной идентификации в сети.

Определяет серию прибора.

Предоставляет информацию о дате проведения последней калибровки влажности, только если она была произведена с помощью конфигурац. ПО. Примечание: Процесс калибровки, осуществленный вручную на плате - не записывается!

Предоставляет информацию о дате проведения последней калибровки температуры, только если она была произведена с помощью конфигурац. ПО. Примечание: Процесс калибровки. осуществленный вручную на плате - не записывается!

Используется, чтоб отследить дату изготовления прибора. Предоставляет информацию о версии ПО в комплекте с прибором.

# 6. СВОДКА

#### 6.1 Как настроить новый датчик?

**Меню "File" --> "New Workspace"** Определите имя для файла и место, где данный файл будет сохранен.

**Меню "Group" --> "New Group"** Определите и добавьте имя, затем, нажмите "Finish"

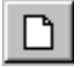

Меню " Transmitter" --> "New Transmitter" или кнопка "New Transmitter" Выберите группу приборов, используя всплывающее меню "Group."

Если прибор серии EE33 и принадлежит к сети приборов, выберите поле "Network" и введите адрес сети, определенный E+E (можно найти на ярлыке корпуса) в поле "Network Address".

Обозначьте СОМ порт ПК (последовательный интерфейс) / или ноутбука во всплывающем окне "Interface".

Введите название прибора в поле "Name".

Завершите процесс "New Transmitter" (Новый датчик) нажав кнопку "Add" (Добавить).

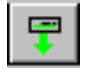

## 6.2 Как считать конфигурацию датчика?

Текущую конфигурацию выбранного прибора можно считать, нажав кнопку "Read Transmitter" или выбрав "Transmitter" --> "Read Transmitter." Если конфигурация уже загружена, конфигурационные данные в Индексах- индексных картах могут быть изменены или адаптированы.

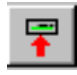

## 6.3 Как сохранить конфигурацию в датчике?

Измененная конфигурация в Индексах- индексных картах может быть сохранена в выбранный прибор с помощью кнопки "Save Transmitter" или, если вы выберете "Transmitter" --> "Save Transmitter."

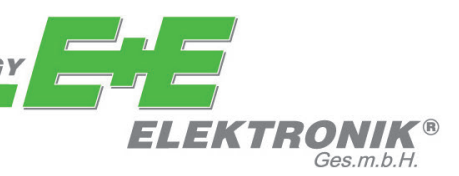

#### HEAD OFFICE:

E+E ELEKTRONIK Ges.m.b.H. Langwiesen 7 A-4209 Engerwitzdorf Austria Tel: +43 7235 605 0 Fax: +43 7235 605 8 info@epluse.com www.epluse.com

## SALES OFFICES:

E+E CHINA / BEIJING Tel: +86 10 84992361 info@epluse.cn

www.epluse.cn

#### **E+E CHINA / SHANGHAI** Tel: +86 21 61176129

info@epluse.cn www.epluse.cn

**E+E GERMANY** Tel: +49 6172 13881 0 info@epluse.de

www.epluse.de

**E+E FRANCE** Tel: +33 4 7472 35 82 info@epluse.fr

www.epluse.fr

E+E ITALY Tel: +39 02 2707 8636 info@epluse.it

www.epluse.it

E+E KOREA Tel: +82 31 732 6050 info@epluse.co.kr

www.epluse.co.kr

**E+E USA** Tel: +1 508 530 3068 office@epluse.com

www.epluse.com